Android 4.4 in einer Oracle VM VirtualBox installieren

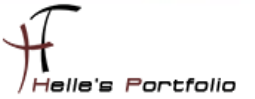

# Android 4.4 in einer Oracle VM VirtualBox installieren

### Inhalt

| Installations- Vorbereitungen                         | 3  |
|-------------------------------------------------------|----|
| Virtuelle Maschine in Oracle VM VirtualBox einrichten | 4  |
| Android 4.4 auf die Festplatte installieren           | 9  |
| Android 4.4 starten und erste Einstellungen vornehmen | 19 |
| Android 4.4 Grundkonfiguration                        | 24 |
| Android 4.4 mit der Maus bedienen                     |    |

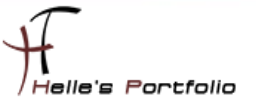

# Installations- Vorbereitungen

Um dieses HowTo schreiben zu können, wurde das Ganze in einer Virtuellen Umgebung mit Oracle VM VirtualBox nachgestellt.

- → Oracle VM VirtualBox -- <u>https://www.virtualbox.org</u>
- → Android Image Download -- <u>http://www.android-x86.org/download</u>

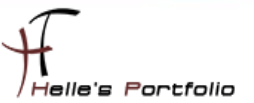

## Virtuelle Maschine in Oracle VM VirtualBox einrichten

Habe nun alle Images durchgetestet, (Version Android 4.4) funktioniert bis jetzt am besten in der Virtuellen Maschine, bei alle anderen wie z.B. Android 5.1 und 6.0 gibt es immer wieder Probleme Apps aus dem Google Play Store herunterzuladen. Vielleicht kann ja jemand diese Howto gebrauchen. <sup>(i)</sup>

| 🧊 Oracle                                        | VM VirtualBox Manager                                                                                                    | 2                                              |
|-------------------------------------------------|----------------------------------------------------------------------------------------------------|------------------------------------------------|
| Datei Ma                                        | schine Hilfe                                                                                                    |                                                |
| j 🙃                                             | J i                                                                                                    |                                                |
| Neu Änder                                       | n Verwerfen Zeigen                                                                                                    |                                                |
|                                                 |                                                                                                    | ? ×                                            |
|                                                 |                                                                                                    |                                                |
| ← irtuelle                                      | Maschine erzeuge                                                                                                    |                                                |
|                                                 |                                                                                                    |                                                |
| Name                                            | und Betriebssystem                                                                                                    |                                                |
| Bitte wäl<br>Maschine<br>installier<br>dieser M | nlen Sie einen angemessenen Namen für die<br>e und wählen Sie den Typ des Betriebssysten<br>en möchten. Der gewählte Name wird zur Id<br>aschine verwendet. | neue virtuelle<br>ns, das Sie<br>entifizierung |
| Name:                                           | Android-4.4-r5                                                                                                    |                                                |
| Тур:                                            | Linux                                                                                                    | •                                              |
| Version:                                        | Linux 2.6 / 3.x / 4.x (32-bit)                                                                                                    | ₹ 2.6                                          |
|                                                 |                                                                                                    |                                                |
|                                                 |                                                                                                    |                                                |
|                                                 |                                                                                                    |                                                |
|                                                 |                                                                                                    |                                                |
|                                                 | Expert-Modus Weiter                                                                                                    | Abbrechen                                      |

Nachdem Oracle VM VirtualBox installiert ist, legen wir eine neue Virtuelle Maschine an, vergeben einen Aussagekräftigen Namen, wählen als Betriebssystem Linux aus und wählen die zu installierte Version - Linux 2.6/3.x/4.x (32-bit) aus.

|                                                               |                    | ?      | $\times$ |
|---------------------------------------------------------------|--------------------|--------|----------|
| $\leftarrow$ irtuelle Maschine erzeuge                        |                    |        |          |
| Speichergröße                                                 |                    |        |          |
| Wählen Sie die Größe des Hauptspeich<br>Maschine in Megabyte. | ers (RAM) der virt | uellen |          |
| Die empfohlene Größe beträgt 256 MB.                          |                    |        |          |
|                                                               |                    | 2048   | MB       |
| 4 MB                                                          | 8192 MB            |        |          |
|                                                               |                    |        |          |
|                                                               |                    |        |          |
|                                                               |                    |        |          |
|                                                               |                    |        |          |
|                                                               | Weiter             | Abbre  | chen     |

Nachdem wir auf Weiter geklickt haben vergeben wir zwischen 1024 und 2048 MB RAM.

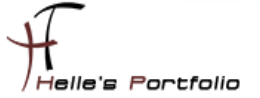

|                                                                                                    | ?                    | $\times$              |
|----------------------------------------------------------------------------------------------------|----------------------|-----------------------|
| $\leftarrow$ irtuelle Maschine erzeuge                                                                                                    |                      |                       |
| Platte                                                                                                    |                      |                       |
| Sie können eine virtuelle Festplatte zur Konfiguration hi<br>können Sie eine neue Datei erzeugen oder eine Datei a<br>dem Icon auswählen. | nzufüge<br>us der L  | n. Dafür<br>.iste mit |
| Für ein umfangreicheres Setup können Sie diesen Schri<br>auslassen und später Änderungen an der Konfiguration<br>Maschine vornehmen.      | itt auch<br>der virt | uellen                |
| Die empfohlene Größe der Festplatte beträgt <b>8,00 GB</b> .                                                                              |                      |                       |
| ◯ Keine Festplatte                                                                                                    |                      |                       |
| Festplatte erzeugen                                                                                                    |                      |                       |
| O Vorhandene Festplatte verwenden                                                                                                    |                      |                       |
| Win8Test.vhd (normal, 30,00 GB)                                                                                                    |                      | × 🗔                   |
|                                                                                                    |                      |                       |
| Erzeugen                                                                                                    | Abb                  | rechen                |

Danach erzeugen wir eine neue Festplatte.

|                                                                                                    | ?             | $\times$ |
|----------------------------------------------------------------------------------------------------|---------------|----------|
| ← /irtuelle Festplatte                                                                                                    |               |          |
| Dateityp der Festplatte                                                                                                    |               |          |
| Bitte wählen Sie den Typ der neuen virtuelle Festplatte. Falls Sie diese nicht mit an<br>Virtualisierungssoftware verwenden, können Sie diese Einstgllung unverändert lass | derer<br>sen. |          |
| VDI (VirtualBox Disk Image)                                                                                                    |               |          |
| O VMDK (Virtual Machine Disk)                                                                                                    |               |          |
| ○ VHD (Virtual Hard Disk)                                                                                                    |               |          |
| O HDD (Parallels Hard Disk)                                                                                                    |               |          |
| O QED (QEMU enhanced disk)                                                                                                    |               |          |
| O QCOW (QEMU Copy-on-Write)                                                                                                    |               |          |
|                                                                                                    |               |          |
|                                                                                                    |               | r        |
|                                                                                                    |               |          |
|                                                                                                    |               |          |
| Expert-Modus Weiter                                                                                                    | Abbre         | chen     |

Welche Art der Festplatte ist egal, habe mich hier für das interne Format VDI entschieden.

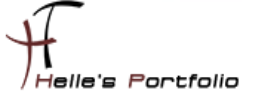

|                                                                                            |                                                             |                                                     | ?                      | $\times$     |
|--------------------------------------------------------------------------------------------|-------------------------------------------------------------|-----------------------------------------------------|------------------------|--------------|
| ← /irtuelle Festplatte                                                                     |                                                             |                                                     |                        |              |
| Storage on physical ha                                                                     | rd disk                                                     |                                                     |                        |              |
| Please choose whether the new v<br>allocated) or if it should be create                    | virtual hard disk file should<br>ad at its maximum size (fi | l grow as it is used (dyr<br>xed size).             | amically               |              |
| Eine <b>dynamisch allozierte</b> Date<br>Platte des Hosts, wenn der Gast I<br>freigegeben. | i einer virtuellen Platte be<br>Daten schreibt. Einmal bel  | legt nur dann Platz auf<br>egter Platz wird nicht a | der physi<br>utomatisc | ischen<br>:h |
| Das Erzeugen einer Datei <b>fester</b><br>etwas bessere Performance.                       | Größe dauert auf manch                                      | en Systemen länger abe                              | er bietet (            | eine         |
| <ul> <li>dynamisch alloziert</li> <li>feste Größe</li> </ul>                               | $\searrow$                                                  |                                                     |                        |              |
|                                                                                            |                                                             |                                                     |                        |              |
|                                                                                            |                                                             |                                                     |                        |              |
|                                                                                            |                                                             | Weiter                                              | Abbre                  | echen        |

Wir wählen eine feste Größe für die Festplatte aus.

|                                                                 |                                 |             |                    | ?          | $\times$ |
|-----------------------------------------------------------------|---------------------------------|-------------|--------------------|------------|----------|
| /irtuelle Festplatte                                            |                                 |             |                    |            |          |
| Dateiname und Größ                                              | e                               |             |                    |            |          |
| Bitte geben Sie den Namen der<br>anderen Ordner für die Datei z | r neuen Festplatte<br>u wählen. | an oder wäh | len Sie das Ordnei | r-Icon, um | einen    |
| Android-4.4-r5                                                  | ï                               |             |                    |            |          |
| der virtuellen Festplatte.                                      |                                 |             |                    |            | 0,00 GB  |
| 4,00 MB                                                         |                                 |             | 2,00               | ТВ         |          |
|                                                                 |                                 |             |                    |            |          |
|                                                                 |                                 |             |                    |            |          |
|                                                                 |                                 |             | Erzeugen           | Abbr       | echen    |

Die Größe der Festplatte definiere ich jetzt zwischen 8 und 10 GB.

| Ĵ | Virtuelle Fe | stplatte: Creating fixed medium storage unit 'D:\VirtualBox\Androi                             | d-4             | $\times$ |
|---|--------------|------------------------------------------------------------------------------------------------|-----------------|----------|
|   |              | Creating fixed medium storage unit 'D:\VirtualBox\Android-4.4-r5\Android-4<br>noch 46 Sekunden | ŀ.4-r5.v<br>11% | di'      |

Danach wird die Festplatte lokal auf dem Computer angelegt.

| 🧐 Android-4.4-r5 - Einstellu | ngen ? X                                            |
|------------------------------|-----------------------------------------------------|
| E Allgemein                  | System                                              |
| 🛒 System                     | Hauptplatine Prozessor Beschleunigung               |
| 📃 Anzeige                    | Hauptspeicher:                                      |
| Massenspeicher               | 4 MB 8192 MB                                        |
| 鼬 Audio                      | Boot-Reihenfolge:                                   |
| Netzwerk                     | Diskette                                            |
| Serielle Schnittstellen      | Chipsatz: PIIX3 🔻                                   |
| 🌶 USB                        | Zeigergerät: USB-Tablet                             |
| Gemeinsame Ordner            | Erweitert Er Gowie aktivieren (nur spezielle Gäste) |
| Benutzerschnittstelle        | Hardware-Uhr in UTC                                 |
|                              | OK Abbrechen Hilfe                                  |

Bei den Grundeinstellungen der Virtuellen Maschine, nehme ich nun im Reiter System das Häkchen für das *Disketten Laufwerk* raus und verschiebe es unter die Festplatte.

| 🙆 Ar       | ndroid-4.4-r5 - Einstellur | igen                                         | ?     | $\times$ |
|------------|----------------------------|----------------------------------------------|-------|----------|
|            | Allgemein                  | Anzeige                                      |       |          |
|            | System                     | Bildschirm Fernsteuerung Videoaufzeichnung   |       |          |
|            | Anzeige                    | Grafikspeicher:                              | 32 MB | <b></b>  |
| $\bigcirc$ | Massenspeicher             | 1 MB 128 MB<br>Anzahl Bildschirme:           | 1     | <b></b>  |
|            | Audio                      |                                              | 4000  |          |
|            | Netzwerk                   | Skalierungsfaktor: 100% 200%                 | 100%  | Ŧ        |
|            | Serielle Schnittstellen    | Beschleunigung: 3D-Beschleunigung aktivieren |       |          |
| Ď          | USB                        |                                              |       |          |
|            | Gemeinsame Ordner          |                                              |       |          |
| :          | Benutzerschnittstelle      |                                              |       |          |
|            |                            | OK Abbrechen                                 | Hilfe | 9        |

Bei der Einstellung der Anzeige lege ich 32 MB für den Grafikspeicher fest.

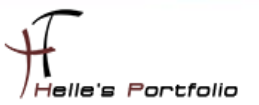

| 0 | Android-4.4-r5 - Einstellur | ngen 🔱             | ? ×                                        |
|---|-----------------------------|--------------------|--------------------------------------------|
|   | Allgemein                   | Massenspeicher     |                                            |
|   | System                      | Massenspeicher     | Attribute                                  |
|   | Anzeige                     | Controller: IDE    | Optisches Laufwerk: Sekundärer Master      |
|   | Massenspeicher              | Controller: SATA   | Informationen                              |
|   | Audio                       | Android-4.4-r5.vdi | Typ: Datei<br>Größe: 441,00 MB             |
|   | Netzwerk                    |                    | abgespeichert wo: D:\VirtualBox\android-x8 |
|   | Serielle Schnittstellen     |                    | angeschlossen an:                          |
|   | VSB USB                     |                    |                                            |
|   | Gemeinsame Ordner           |                    |                                            |
| 1 | Benutzerschnittstelle       |                    |                                            |
|   |                             |                    | OK Abbrechen Hilfe                         |

Nachdem das Android ISO Image heruntergeladen wurde, hänge ich das ISO Image hier im CDROM Laufwerk ein.

| 🥝 Android-4.4-r5 - Einstellun | gen                                     | ?    | $\times$ |
|-------------------------------|-----------------------------------------|------|----------|
| Allgemein                     | Netzwerk                                |      |          |
| 🛒 System                      | Adapter 1 Adapter 2 Adapter 3 Adapter 4 |      |          |
| 📃 Anzeige                     | ✓ Netzwerkadapter aktivieren            |      |          |
| Massenspeicher                | Angeschlossen an: NAT                   |      |          |
| 🍚 Audio                       | Erweitert                               |      |          |
| Netzwerk                      |                                         |      |          |
| Serielle Schnittstellen       | ł                                       |      |          |
| 🏈 USB                         |                                         |      |          |
| Gemeinsame Ordner             |                                         |      |          |
| Benutzerschnittstelle         |                                         |      |          |
|                               | OK Abbrechen                            | Hilf | e        |

Die Netzwerkeinstellung lasse ich für die Installation auf NAT stehen, später kann man diese Einstellung auf *Netzwerkbrücke* umstellen.

- → NAT -- bekommt eine interne Virtuelle IP-Adresse zugewiesen.
- → Netzwerkbrücke nutzt einen internen DHCP Server, wenn vorhanden.

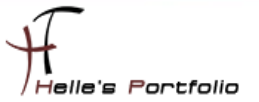

## Android 4.4 auf die Festplatte installieren

| 🔂 Android | I-4.4-r5 [wird ausgeführt] - Oracle VM VirtualBox — 🗆                                                                                           | $\times$ |
|-----------|----------------------------------------------------------------------------------------------------|----------|
| Datei Mas | schine Anzeige Eingabe Geräte Hilfe                                                                                                    |          |
|           | Android-x86 Live & Installation CD 4.4-r5                                                                                                    |          |
|           | Live CD - Run Android-x86 without installation<br>Live CD - VESA mode<br>Live CD - Jebug mode<br>Installation - Install Android-x86 to harddisk |          |
|           |                                                                                                    |          |
|           | Press [Tab] to edit options                                                                                                    |          |
| android-  | <i>.x86.org</i> a                                                                                                    |          |
|           | 💽 💽 🔛 🔛 💭 💭 🔜 🔜 🕑 🕑 🐨 STR                                                                                                    | G-RECHTS |

Nachdem nun die Virtuelle Maschine angelegt und gestartet wurde, klicke ich mit der Maus in die Virtuelle Maschine und wähle den letzte Eintrag aus "*Install Android-x86 to harddisk*".

Kann sein das die Virtuelle Maschine die Maus fängt, dieses Maus fangen kann man lösen, in dem man auf der Tastatur die **Rechte STRG Taste** drückt.

| 2.6 | Android-4.4-r5 [wird ausgeführt] - Oracle VM VirtualBox                 | _      |         | $\times$ |
|-----|-------------------------------------------------------------------------|--------|---------|----------|
| Dat | ei Maschine Anzeige Eingabe Geräte Hilfe                                |        |         |          |
|     |                                                                         |        |         |          |
|     | Choose Partition<br>Please select a partition to install Android-x86:   |        | ]       |          |
|     | sda unknown UBOX HARDDISK<br>Freate/Modify partitions<br>Detect devices |        |         |          |
|     | Cancel>                                                                 |        |         |          |
|     |                                                                         |        |         |          |
|     | 2 6 P / = = = f                                                         | j) 🚫 🗉 | STRG-RI | ECHTS 📑  |

Nachdem das ISO Image in den Arbeitsspeicher geladen wurde, wählen wir mit der Pfeiltaste oben/unten den Eintrag *Create/Modify partitions* und klicken weiter mit der Enter Taste.

| Android-4.4-r5 [wird ausgeführ | rt] - Oracle VM VirtualBox |         | _     |         | ×      |
|--------------------------------|----------------------------|---------|-------|---------|--------|
| Datei Maschine Anzeige Eing    | gabe Geräte Hilfe          |         |       |         |        |
|                                |                            |         |       |         |        |
|                                |                            |         |       |         |        |
|                                |                            |         |       |         |        |
|                                |                            |         |       |         |        |
|                                | Confirm                    | 1       |       |         |        |
|                                | Do you want to use GPT?    |         |       |         |        |
|                                |                            |         |       |         |        |
|                                |                            |         |       |         |        |
|                                |                            |         |       |         |        |
|                                |                            |         |       |         |        |
|                                |                            |         |       |         |        |
|                                |                            |         |       |         |        |
|                                |                            |         |       |         |        |
|                                | S 💿 🚍 🄌                    | i 📃 🔚 🛄 | ) 🔇 🖲 | STRG-RE | CHTS _ |

Wir wollen keinen GPT Datenträger anlegen, wählen **No** und klicken mit Enter weiter.

| 🙆 And  | roid-4.4-r5   | [wir | d ausge | eführt] -     | Orac                | cle VI               | M Virtua                 | IBox                 |                     |                       |            |      |              |         | $\times$ |
|--------|---------------|------|---------|---------------|---------------------|----------------------|--------------------------|----------------------|---------------------|-----------------------|------------|------|--------------|---------|----------|
| Datei  | Maschine      | Anz  | zeige   | Eingab        | e G                 | erät                 | e Hilfe                  |                      |                     |                       |            |      |              |         |          |
|        |               |      |         | cfdi          | sk                  | (uti                 | l-linu                   | x-ng                 | 2.3                 | 14.1)                 |            |      |              |         |          |
|        | ŀ             | lead | s: 25   | Size:<br>5 Se | Dis<br>107<br>ector | sk D<br>7374<br>rs p | rive:<br>18240<br>er Tra | ∕dev<br>byte<br>ick∶ | v∕sda<br>s, :<br>63 | a<br>10.7 GI<br>Cylin | }<br>iders | :: 1 | 305          |         |          |
| Nam    | e             | F1   | ags     | Pa            | irt ?               | Гуре                 | FS 1                     | 'ype                 |                     | ا<br>                 | Labe       | :1]  |              | Size    | (MB)     |
|        |               |      |         | F             | 'ni∕l               | Ĺog                  | Free                     | : Spa                | ce                  |                       |            |      |              | 1073    | 34.00    |
|        |               |      |         |               |                     |                      |                          |                      |                     |                       |            |      |              |         |          |
|        |               |      |         |               |                     |                      |                          |                      |                     |                       |            |      |              |         |          |
|        |               |      |         |               |                     |                      |                          |                      |                     |                       |            |      |              |         |          |
|        |               |      |         |               |                     |                      |                          |                      |                     |                       |            |      |              |         |          |
|        |               |      |         |               |                     |                      |                          |                      |                     |                       |            |      |              |         |          |
|        |               |      |         |               |                     |                      |                          |                      |                     |                       |            |      |              |         |          |
|        |               |      |         |               |                     |                      |                          |                      |                     |                       |            |      |              |         |          |
| E<br>r | Help<br>Unite | ]    | [ ]     | 1ew           | ]                   | Γ                    | Print                    | ]                    | Ľ                   | Quit                  | ]          | I    | Units        | ]       |          |
| L      | #1 1 CC       |      |         |               |                     |                      |                          |                      |                     |                       |            |      |              |         |          |
|        |               |      | Ci      | reate         | new                 | par                  | tition                   | fro                  | m fi                | ree spa               | ice_       | m.   | 🔕 🔳 o        | TPC-PE  | CUTS .   |
|        |               |      |         |               |                     |                      | Ľ                        | <b>a</b> 🥑           | <b>.</b>            | <b>_</b>              | - 5        |      | <b>a</b> 🖉 🖉 | I KG-KE | CHIS     |

Mit der Pfeiltaste links/rechts wählen wir den Eintrag **New** aus und klicken wieder auf die Enter Taste um weiter zu kommen.

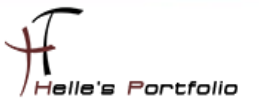

| <u>a</u> Andro | id-4.4-r5 | [wird ausgefüh  | rt] - Oracle VM                      | VirtualBox                                 |                            | _     |         | $\times$ |
|----------------|-----------|-----------------|--------------------------------------|--------------------------------------------|----------------------------|-------|---------|----------|
| Datei M        | aschine   | Anzeige 🖓in     | gabe Geräte                          | Hilfe                                      |                            |       |         |          |
|                |           | C               | fdisk (util                          | -linux-ng 2.                               | 14.1)                      |       |         |          |
|                | Н         | Si<br>eads: 255 | Disk Dr<br>ze: 1073741<br>Sectors pe | ive: /dev/sd<br>8240 bytes,<br>r Track: 63 | a<br>10.7 GB<br>Cylinders: | 1305  |         |          |
| Name           |           | Flags           | Part Type                            | FS Type                                    | [Label                     | ]     | Size    | (MB)     |
|                |           |                 | Pri/Log                              | Free Space                                 |                            |       | 107:    | 34.00    |
|                |           |                 |                                      |                                            |                            |       |         |          |
|                |           |                 |                                      |                                            |                            |       |         |          |
|                |           |                 |                                      |                                            |                            |       |         |          |
|                |           |                 |                                      |                                            |                            |       |         |          |
|                |           |                 |                                      |                                            |                            |       |         |          |
|                |           |                 |                                      |                                            |                            |       |         |          |
| [Pr            | imary]    | [Logical]       | [Cancel ]                            |                                            |                            |       |         |          |
|                |           | C               | reate a new                          | nrimaru nar                                | tition                     |       |         |          |
|                |           |                 | rocoo a new                          | No. 10 (1)                                 | in 📃 🔐 🔇                   | ) 🔇 🗉 | STRG-RE | CHTS 📑   |

Bestätigen den Eintrag **Primary** mit Enter.

| 🙇 An  | ndroid-4.4-r5 | i [wird ausgefül     | nrt] - Oracle VM                     | VirtualBox                                 |                              | _    |      | $\times$ |
|-------|---------------|----------------------|--------------------------------------|--------------------------------------------|------------------------------|------|------|----------|
| Datei | Maschine      | Anzeige Ein          | gabe Geräte                          | Hilfe                                      |                              |      |      |          |
|       |               | C                    | fdisk (util:                         | -linux-ng 2.                               | 14.1)                        |      |      |          |
|       | ł             | Si<br>Ieads: 255     | Disk Dr<br>ze: 1073741<br>Sectors pe | ive: /dev/sd<br>8240 bytes,<br>r Track: 63 | a<br>10.7 GB<br>Cylinders: : | 1305 |      |          |
| Na    | ame           | Flags                | Part Type                            | FS Type                                    | [Label]                      |      | Size | (MB)     |
|       |               |                      | Pri∕Log                              | Free Space                                 |                              |      | 1073 | 4.00     |
|       |               |                      |                                      |                                            |                              |      |      |          |
|       |               |                      |                                      |                                            |                              |      |      |          |
|       |               |                      |                                      |                                            |                              |      |      |          |
|       |               |                      |                                      |                                            |                              |      |      |          |
|       |               |                      |                                      |                                            |                              |      |      |          |
|       |               |                      |                                      |                                            |                              |      |      |          |
|       |               |                      |                                      |                                            |                              |      |      |          |
| 5     | Size (in ♪    | 1B): 10733.9         | 19                                   |                                            |                              |      |      |          |
| S     | Size (in M    | 18): <u>1</u> 0733.9 | 9                                    |                                            |                              |      |      |          |
| S     | Size (in M    | 1B): <u>1</u> 0733.9 | 19                                   |                                            |                              |      |      |          |

Wir wollen die ganzen **10 GB** Festplatte für die Installation nutzen und klicken hier ebenfalls auf Enter.

| 😡 Android-4.4 | -r5 [wird ausgefi | ührt] - Oracle V                    | M VirtualBox                                 |                                  | _      |          | $\times$ |
|---------------|-------------------|-------------------------------------|----------------------------------------------|----------------------------------|--------|----------|----------|
| Datei Maschir | ne Anzeige E      | ingabe Gerät                        | te Hilfe                                     |                                  |        |          |          |
|               |                   | cfdisk (ut                          | il-linux-ng                                  | 2.14.1)                          |        |          |          |
|               | s<br>Heads: 255   | Disk D<br>Size: 107374<br>Sectors p | Drive: /dev/<br>418240 bytes<br>per Track: 6 | sda<br>, 10.7 GB<br>3 Cylinders: | 1305   |          |          |
| Name          | Flags             | Part Type                           | e FS Type                                    | [Label                           | ]      | Size     | (MB)     |
| sda1          |                   | Primary                             | Linux                                        |                                  |        | 1073     | 4.00     |
|               |                   |                                     |                                              |                                  |        |          |          |
|               |                   |                                     |                                              |                                  |        |          |          |
|               |                   |                                     |                                              |                                  |        |          |          |
|               |                   |                                     |                                              |                                  |        |          |          |
|               |                   |                                     |                                              |                                  |        |          |          |
|               |                   |                                     |                                              |                                  |        |          |          |
| [ Bootal      | ole ] [ Del       | lete ] [                            | Help ]                                       | [ Maximize ]                     | [ Prin | t ]      |          |
| L Quit        |                   | jpe J L                             | Units J                                      | L Write J                        |        |          |          |
|               | Toggle t          | bootable fla                        | ag of the cu                                 | rrent partitio<br>🗃 📣 📹 🔲 🚛 f    | n      | STRC-REC | UTC .    |

Wir springen in das nächste Fenster und wählen den Eintrag **Bootable** mit Enter aus.

| 🔀 Android-4.4-r | 5 [wird aus | geführt] - Oracle VI                   | /I VirtualBox                         |                                     | _       |          | $\times$ |
|-----------------|-------------|----------------------------------------|---------------------------------------|-------------------------------------|---------|----------|----------|
| Datei Maschine  | Anzeige     | Eingabe Geräte                         | Hilfe                                 |                                     |         |          |          |
|                 |             | cfdisk (uti                            | l-linux-ng                            | 2.14.1)                             |         |          |          |
|                 | Heads: 2    | Disk D<br>Size: 107374<br>55 Sectors p | rive: ∕dev<br>18240 byte<br>er Track: | ⁄sda<br>s, 10.7 GB<br>63 Cylinders: | 1305    |          |          |
| Name            | Flags       | Part Type                              | FS Type                               | [Label]                             | ]       | Size     | (MB)     |
| sda1            | Boot        | Primary                                | Linux                                 |                                     |         | 10734    | 1.00     |
|                 |             |                                        |                                       |                                     |         |          |          |
|                 |             |                                        |                                       |                                     |         |          |          |
|                 |             |                                        |                                       |                                     |         |          |          |
|                 |             |                                        |                                       |                                     |         |          |          |
|                 |             |                                        |                                       |                                     |         |          |          |
|                 |             |                                        |                                       |                                     |         |          |          |
| [ Bootabl       | e][         | Delete ] [                             | Help ]                                | [ Maximize ]                        | [ Print | ]        |          |
| l Quit          | ] [         | Туре ] [                               | Units ]                               | l Write ]                           |         |          |          |
| Wr              | ite part    | ition table to                         | disk (thi                             | s might destroy                     | data)_  |          | ITC      |
|                 |             |                                        | 2 9                                   | 📑 🥖 📖 🚍 🚰 🔛                         | i 🚫 💽 S | TRG-RECH | 115      |

Nach dem Bestätigen mit der Enter Taste sollte hier unter Flags der Eintrag **Boot** erscheinen, danach klicken wir mit der Pfeiltaste links/rechts soweit bis wir auf den Punkt **Write** stehen und bestätigen auch diese Auswahl mit der Enter Taste.

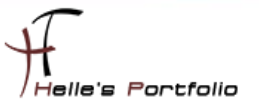

| 返 An  | ndroid-4.4-r5 | [wird ausgefü   | hrt] - Oracle VM                      | VirtualBox                                  | _                             | -       | $\times$ |
|-------|---------------|-----------------|---------------------------------------|---------------------------------------------|-------------------------------|---------|----------|
| Datei | Maschine      | Anzeige Ei      | ngabe Geräte                          | Hilfe                                       |                               |         |          |
|       |               |                 | efdisk (util                          | -linux-ng 2.                                | 14.1)                         |         |          |
|       | ŀ             | S<br>Ieads: 255 | Disk Dr<br>ize: 1073741<br>Sectors pe | ive: /dev/sd<br>8240 bytes,<br>er Track: 63 | a<br>10.7 GB<br>Cylinders: 13 | 05      |          |
| Na    | ame           | Flags           | Part Type                             | FS Type                                     | [Label]                       | Siz     | e (MB)   |
| sd    | la1           | Boot            | Primary                               | Linux                                       |                               | 10      | 0734.00  |
|       |               |                 |                                       |                                             |                               |         |          |
|       |               |                 |                                       |                                             |                               |         |          |
|       |               |                 |                                       |                                             |                               |         |          |
|       |               |                 |                                       |                                             |                               |         |          |
|       |               |                 |                                       |                                             |                               |         |          |
|       |               |                 |                                       |                                             |                               |         |          |
| ŕ     | ire you su    | ire you wan     | t to write t                          | he partition                                | table to disk?                | (yes or | no): ye  |
| _     |               | Warning!        | ! This may                            | destroy data                                | on your disk!                 |         |          |
|       |               |                 |                                       | S 💿 📃                                       | e 🗐 🗐 🖉 🆉                     | 💽 STRG- | RECHTS   |

Nun wird man gefragt ob man die Informationen auf die Festplatte schreiben möchte, dies bestätigen wir in dem wir **yes** eintippen und mit Enter bestätigen.

Das y ist natürlich auf der deutschen Tastatur das z.

| <u> </u> An | droid-4.4-r5 | [wird ausg | eführt] - Oracle VM                      | l VirtualBox                                |                           | -      |          | ×      |
|-------------|--------------|------------|------------------------------------------|---------------------------------------------|---------------------------|--------|----------|--------|
| Datei       | Maschine     | Anzeige    | Eingabe Geräte                           | Hilfe                                       |                           |        |          |        |
|             |              |            | cfdisk (util                             | -linux-ng 2.                                | 14.1)                     |        |          |        |
|             | ŀ            | leads: 25  | Disk Dr<br>Size: 1073741<br>5 Sectors pe | ive: /dev/sd<br>.8240 bytes,<br>r Track: 63 | a<br>10.7 GB<br>Cylinders | : 1305 | ī        |        |
| Na          | me           | Flags      | Part Type                                | FS Type                                     | [Labe                     | 11     | Size     | (MB)   |
| sd          | a1           | Boot       | Primary                                  | Linux                                       |                           |        | 107      | 34.00  |
|             |              |            |                                          |                                             |                           |        |          |        |
|             |              |            |                                          |                                             |                           |        |          |        |
|             |              |            |                                          |                                             |                           |        |          |        |
|             |              |            |                                          |                                             |                           |        |          |        |
|             |              |            |                                          |                                             |                           |        |          |        |
|             |              |            |                                          |                                             |                           |        |          |        |
| Ĥ           | re you su    | ire you w  | ant to write t                           | he partition                                | table to d                | isk? ( | yes or n | o): ye |
|             |              |            | Writing partit                           | ion table to                                | disk                      |        |          |        |
|             |              |            |                                          | <b>D</b> 💿 🗐                                | i 🗐 📃 🖉                   | Ū 🔇    | STRG-RE  | CHTS 🔡 |

Nun werden die Information auf die Festplatte in die Partitionstabelle geschrieben.

| <u>a</u> Andr | roid-4.4-r5 | [wird aus | geführt] - Oracle \                | /M VirtualBox                            |                                     | _      |      | $\times$ |
|---------------|-------------|-----------|------------------------------------|------------------------------------------|-------------------------------------|--------|------|----------|
| Datei N       | Maschine    | Anzeige   | Eingabe Gerä                       | te Hilfe                                 |                                     |        |      |          |
|               |             |           | cfdisk (ut                         | il-linux-ng                              | 2.14.1)                             |        |      |          |
|               | н           | eads: 2   | Disk<br>Size: 10737<br>255 Sectors | Drive: /dev<br>418240 byte<br>per Track: | vsda<br>s, 10.7 GB<br>63 Cylinders: | 1305   |      |          |
| Name          | e           | Flags     | Part Typ                           | e FS Type                                | [Label                              | ]      | Size | (MB)     |
| sda:          | 1           | Boot      | Primary                            | Linux                                    |                                     |        | 107  | 34.00    |
|               |             |           |                                    |                                          |                                     |        |      |          |
|               |             |           |                                    |                                          |                                     |        |      |          |
|               |             |           |                                    |                                          |                                     |        |      |          |
|               |             |           |                                    |                                          |                                     |        |      |          |
|               |             |           |                                    |                                          |                                     |        |      |          |
|               |             |           |                                    |                                          |                                     |        |      |          |
| []]           | Bootable    | ] [       | Delete ] [                         | Help ]                                   | [ Maximize ]                        | [ Prin | it ] |          |
|               | պաւլ        |           | iype i i                           | Umits J                                  | i write j                           |        |      |          |
|               |             | Quit      | : program with                     | out writing                              | partition tabl                      | e      |      |          |

Nachdem die Informationen geschrieben wurden, klicken wir wieder mit der Pfeiltaste links/rechts auf den Eintrag **Quit** und anschließend die Enter Taste.

| 属 Android-4.4-r5 [wird ausgeführt] - Oracle VM VirtualBox                | _     |        | $\times$ |
|--------------------------------------------------------------------------|-------|--------|----------|
| Datei Maschine Anz <mark>l</mark> ige Eingabe Geräte Hilfe               |       |        |          |
|                                                                          |       |        |          |
| Choose Partition<br>Please select a partition to install Android-x86:    |       |        |          |
| sda1 unknown VBOX HARDDISK<br>Create/Modify partitions<br>Detect devices |       |        |          |
|                                                                          |       |        |          |
|                                                                          |       |        |          |
|                                                                          |       |        |          |
| <pre>     Cancel&gt; </pre>                                              |       |        |          |
|                                                                          |       |        |          |
| 2 S 🗐 🌶 🚍 🚝 🤅                                                            | 0 🔇 🗉 | STRG-R | ECHTS 🔡  |

Nun starten wir die Installation von *Android 4.4*, hier wählen wir unsere neu erstellte Festplatte aus und bestätigen mit Enter.

| 🙀 Android-4.4-r5 [wird ausgeführt] - Oracle VM VirtualBox         | _       |        | $\times$ |
|-------------------------------------------------------------------|---------|--------|----------|
| Datei Maschine Anzeige Eingabe Geräte Hilfe                       |         |        |          |
|                                                                   |         |        |          |
| -Choose filesystem-<br>Please select a filesystem to format sda1: |         |        |          |
| Do not format<br>ext3<br>ext2<br>ntfs<br>fat32                    |         |        |          |
|                                                                   |         |        |          |
|                                                                   |         |        |          |
| L                                                                 |         |        |          |
| < <u>□K</u> <cancel></cancel>                                     |         |        |          |
|                                                                   |         |        |          |
|                                                                   |         |        |          |
| N N N N N N N N N N N N N N N N N N N                             | f 🛄 🏈 🖪 | STRG-R | ECHTS    |

Wählen mit der Pfeiltaste oben/unten das Formatierungsformat *ext3* aus und klicken auf Enter.

| Android-4.4-  | r5 [wird ausgefi      | ührt] - Oracle VM           | 1 VirtualBox               |             | _       |           | $\times$ |
|---------------|-----------------------|-----------------------------|----------------------------|-------------|---------|-----------|----------|
| Datei Maschin | e Anzeige E           | ingabe Geräte               | Hilfe                      |             |         |           |          |
|               |                       |                             |                            |             |         |           |          |
|               |                       |                             |                            |             |         |           |          |
|               |                       |                             |                            |             |         |           |          |
|               |                       | Cor                         | nfirm                      |             | 1       |           |          |
|               | You chose<br>All data | to format s<br>in that part | sda1 to ext<br>tition will | 3.<br>LOSE. |         |           |          |
|               | Are you s             | sure to forma               | at the part                | ition sda   | 1?      |           |          |
|               |                       | < <u>¥</u> es >             | < No                       | >           |         |           |          |
|               |                       |                             |                            |             |         |           |          |
|               |                       |                             |                            |             |         |           |          |
|               |                       |                             |                            |             |         |           |          |
|               |                       |                             |                            |             |         |           |          |
|               |                       |                             | <u>s</u> s                 | ) 🤌 📖 📮     | . 🗗 🛈 🄇 | 🔰 🖲 STRG- | RECHTS   |

Im nächsten Schritt wählen wir Yes/Enter aus um die Festplatte zu formatieren.

Android-4.4-r5 [wird ausgeführt] - Oracle VM VirtualBox – C × Datei Maschine Anzeige Fingabe Geräte Hilfe Confirm Do you want to install boot loader GRUB? Yes × (Skip >

Auch hier wählen wir Yes/Enter aus um einen Bootloader GRUB zu installieren.

| 🙀 Android-4.4-r5 [wird ausgeführt] - Oracle VM VirtualBox | —     |         | $\times$ |
|-----------------------------------------------------------|-------|---------|----------|
| Datei Maschine Anzeige Eingabe Geräte Hilfe               |       |         |          |
|                                                           |       |         |          |
|                                                           |       |         |          |
|                                                           |       |         |          |
|                                                           |       |         |          |
| Confirm                                                   |       |         |          |
| Do you want to install EFI GRUB2?                         |       |         |          |
| <yes <<u="" →="">Skip →</yes>                             |       |         |          |
|                                                           |       |         |          |
|                                                           |       |         |          |
|                                                           |       |         |          |
|                                                           |       |         |          |
|                                                           |       |         |          |
|                                                           | 🕛 🔇 🗉 | STRG-RE | ECHTS 🚛  |

Wir wollen keinen Secureboot mit UEFI, daher überspringen wir diesen Part mit Skip.

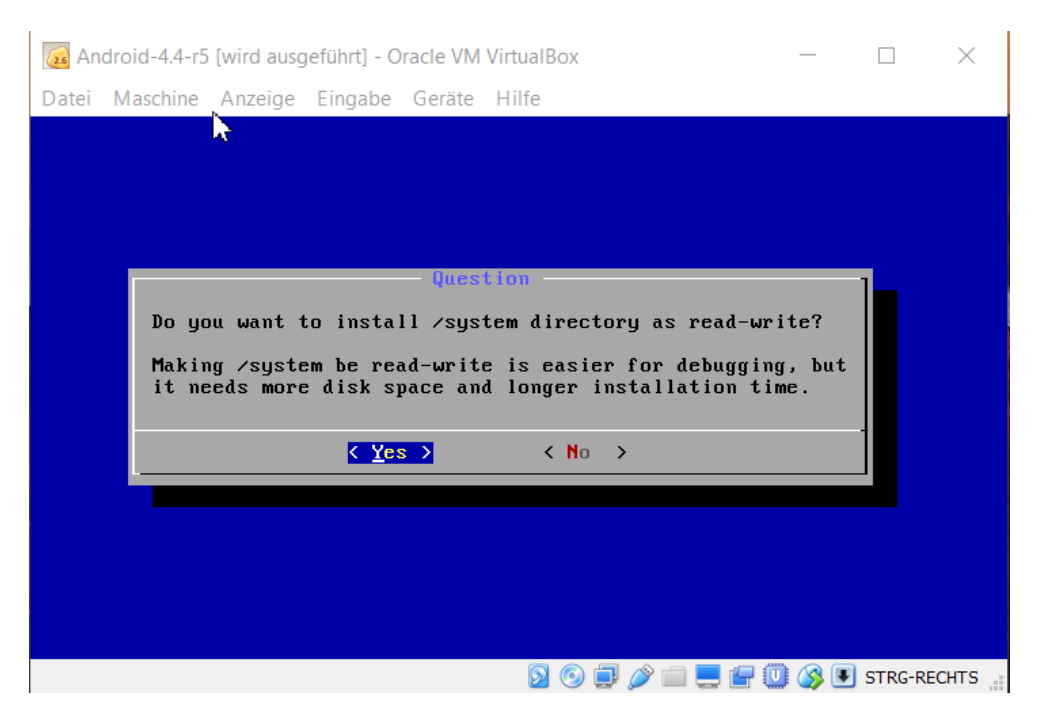

Endlich geschafft, mit **Yes**/Enter installieren wir Android 4.4 auf die Festplatte.

| (2.6 AI | ndroid-4.4-r5 | [wird ausg | eführt] - O | racle VM | VirtualBox    |  |        | $\times$ |
|---------|---------------|------------|-------------|----------|---------------|--|--------|----------|
| Datei   | Maschine      | Anzeige    | Eingabe     | Geräte   | Hilfe         |  |        |          |
|         |               |            |             |          |               |  |        |          |
|         |               |            |             |          |               |  |        |          |
|         |               |            |             |          |               |  |        |          |
|         |               |            |             |          |               |  |        |          |
|         |               |            | — Inst      | alling   | Android-×86 — |  | 1      |          |
|         | Expect t      | o write    | 859614      | {B       |               |  |        |          |
|         |               |            |             |          |               |  | _,     |          |
|         |               |            |             |          | 17%           |  |        |          |
|         |               |            |             |          |               |  |        |          |
|         |               |            |             |          |               |  |        |          |
|         |               |            |             |          |               |  |        |          |
|         |               |            |             |          |               |  |        |          |
|         |               |            |             |          |               |  |        |          |
|         |               |            |             |          |               |  |        |          |
|         |               |            |             |          |               |  | STRC P | CUTS     |

Dieser Schritt dauert keine Minute, dann haben wir ein lauffähiges Android System.

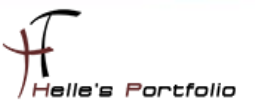

| 👼 Android-4.4-r5 [wird ausgeführt] - 0 | Dracle VM VirtualBox                                                                                                    |             |                                                                                                    |
|----------------------------------------|----------------------------------------------------------------------------------------------------|-------------|----------------------------------------------------------------------------------------------------|
| Datei Maschine Anzeige Eingabe         | Geräte Hilfe                                                                                                    |             |                                                                                                    |
|                                        | Optische Laufwerke                                                                                                    | • 🧔         | Abbild auswählen                                                                                                    |
| Android-x86 is                         | <ul> <li>Netzwerk</li> <li>USB</li> <li>Webcams</li> <li>Gemeinsame Ordner</li> <li>Gemeinsame Zwischenablage</li> </ul> | →<br>→<br>→ | Hostlaufwerk 'T:'<br>android-x86-4.4-r5.iso<br>android-x86-5.1-rc1.iso<br>de_windows_7_profession<br>debian-8.3.0-amd64-netii |
|                                        | Drag und Drop                                                                                                    | •           | Mertium entfernen                                                                                                    |
|                                        | <u>0K</u> → <cancel></cancel>                                                                                            |             | Medium entfernen                                                                                                    |
|                                        |                                                                                                    |             |                                                                                                    |
|                                        | 2 🙂 🖳 🚍 🔚                                                                                                    | <b>W</b> 🔇  | STRG-RECHTS                                                                                                    |

Bevor wir das Android starten können, entfernen wir noch das ISO Images aus dem CDROM Laufwerk, wenn Ihr hier eine Meldung bekommt, dann klickt auf "Medium entfernen - erzwingen"

| 🙆 Android-4.4- | r5 [wird ausg | geführt] - Oracle V | M Virtu         | ualBox                                                           |        | _         |        | $\times$ |
|----------------|---------------|---------------------|-----------------|------------------------------------------------------------------|--------|-----------|--------|----------|
| Datei Maschin  | e Anzeige     | Eingabe Gerät       | te Hil          | fe                                                               |        |           |        |          |
|                |               |                     |                 |                                                                  |        |           |        |          |
|                |               |                     |                 |                                                                  |        |           |        |          |
|                |               |                     |                 |                                                                  |        |           |        |          |
|                |               | Congra              | tulat           | ions!                                                            |        | 1         |        |          |
|                | Android       | l-x86 is insta      | alled           | success                                                          | fully. |           |        |          |
|                |               | Run Ar<br>Reboo     | n <b>droi</b> d | 1-x86                                                            |        |           |        |          |
|                |               | <u>&lt; 0</u> K >   |                 | <cance< td=""><td>1&gt;</td><td></td><td></td><td></td></cance<> | 1>     |           |        |          |
|                |               |                     |                 |                                                                  |        |           |        |          |
|                |               |                     |                 |                                                                  |        |           |        |          |
|                |               |                     |                 |                                                                  |        |           |        |          |
|                |               |                     |                 |                                                                  |        |           |        |          |
|                |               |                     |                 | <b>9</b> ()                                                      | Ø 🗐    | <br>🕛 🔇 🖲 | STRG-R | ECHTS 📑  |

Nun endlich können wir das Android System mit Enter starten.

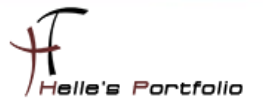

## Android 4.4 starten und erste Einstellungen vornehmen

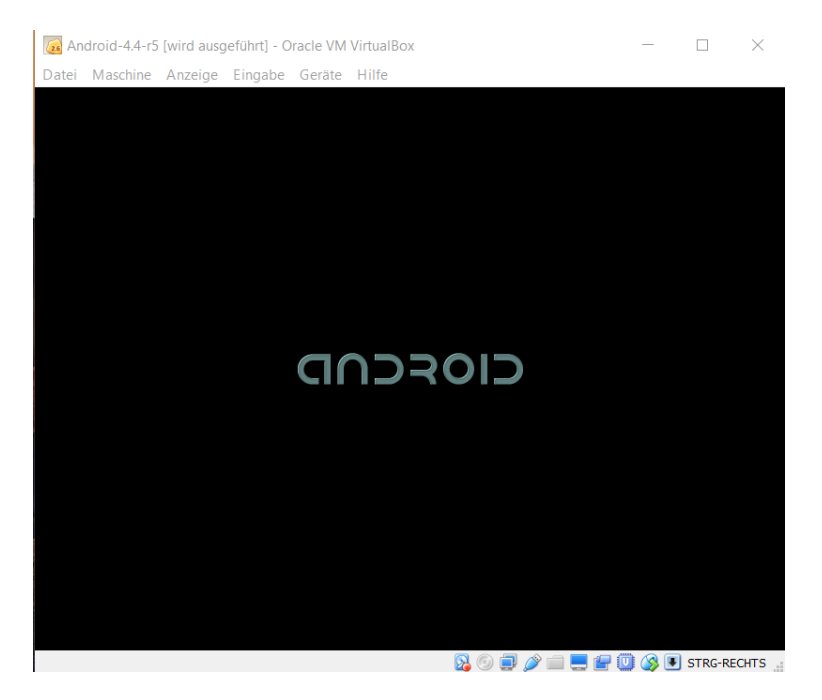

Dieser Schritt könnte zwischen 30 Sekunden und 1 Minuten dauern bis das Betriebssystem vollständig geladen wurde.

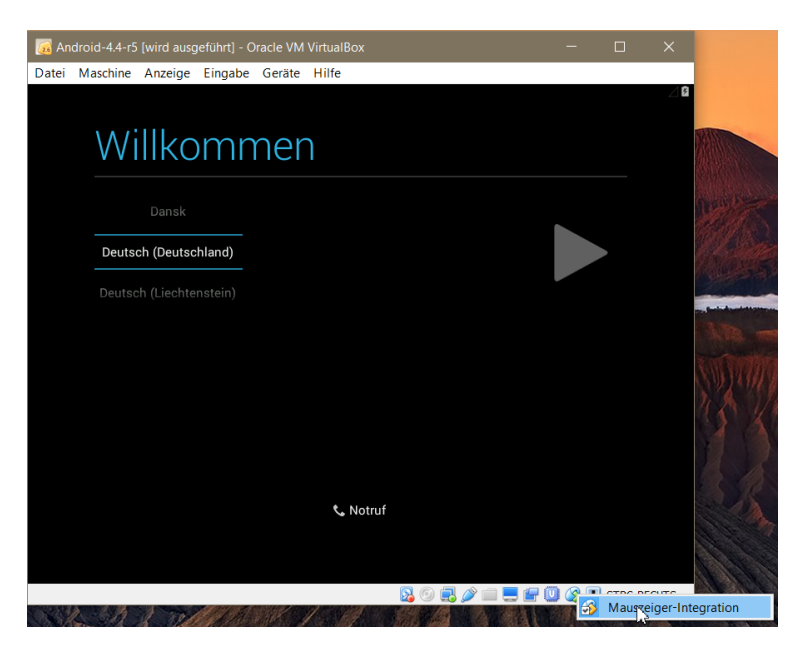

Um nun mit der Oberfläche in der Virtuellen Maschine arbeiten zu können muss hier die Mausintegration deaktiviert werden, rechte Maustaste auf das kleine Maussymbol und den Eintrag Mauszeiger - Integration anklicken. Nun kann man in die Virtuelle Maschine reinklicken und die Oberfläche mit der Pfeiltaste oben/unten und der Maus bedienen, wenn man diese Oberfläche wieder verlassen möchte, die *rechte STRG Taste* würde die Maus wieder frei geben. Bitte beachten, jedes Mal wenn die Virtuelle Maschine ausgeschaltet wurde und neu gestartet wurde, muss diese Mausintegration deaktiviert werden.

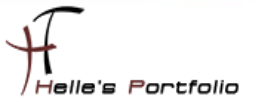

Nun wählen wir Deutsch (Deutschland) als Sprache aus und mit der Maustaste klicken wir den rechten Pfeil an um weiter zu kommen.

| 🙀 Android-4.4-r5 [wird ausgeführt] - Oracle VM VirtualBox – |     |           | $\times$ |
|-------------------------------------------------------------|-----|-----------|----------|
| Datei Maschine Anzeige Eingabe Geräte Hilfe                 |     |           |          |
|                                                             |     |           | ⊿ 8      |
|                                                             |     |           |          |
| WLAN auswählen                                              | 1   |           |          |
|                                                             |     |           |          |
|                                                             |     |           |          |
|                                                             |     |           |          |
| λ.                                                          |     |           |          |
| WI AM aktiviaran um varfiinhara Natza aktiviarian           |     |           |          |
| TEAN aktiveten, uit vertugoare neze abzuruen                |     |           |          |
|                                                             |     |           |          |
|                                                             |     |           |          |
|                                                             |     |           |          |
|                                                             |     |           |          |
| + Anderes Netzwerk                                          |     |           |          |
|                                                             |     |           |          |
| üt and de                                                   |     |           |          |
| Ubersprin                                                   | geh |           |          |
|                                                             |     |           |          |
|                                                             | )   | STRG-RECH | TS .:    |

Die WLAN Einstellungen überspringen wir, wir haben kein WLAN, das ist eine Virtuelle Maschine. 😊

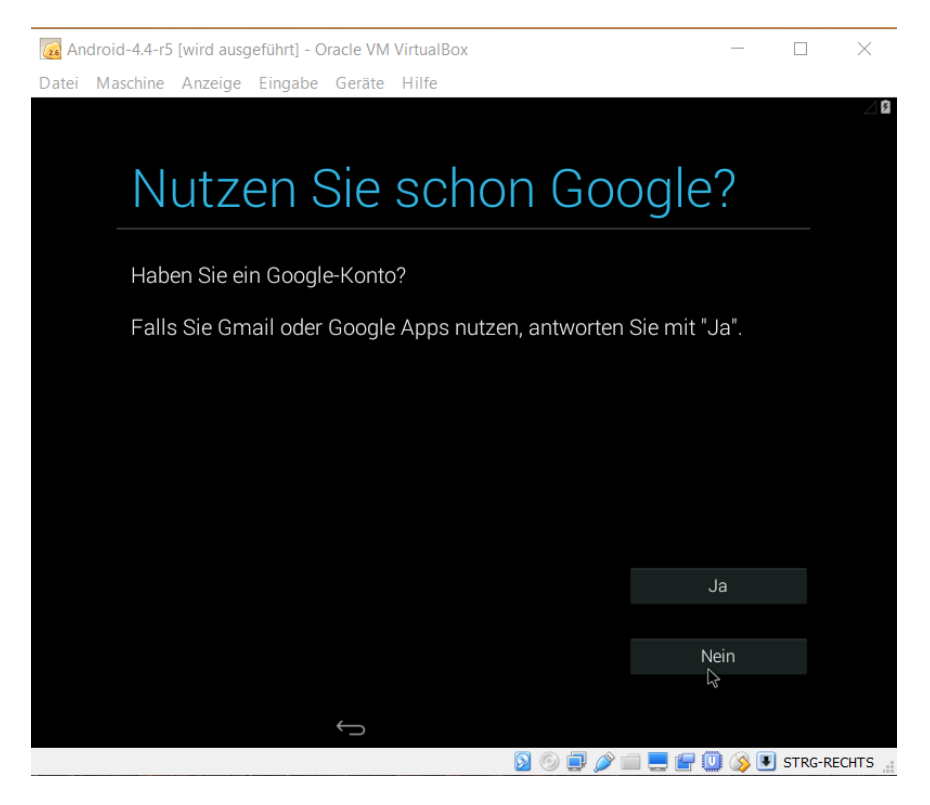

Im den nachfolgenden Screenshots richtet man sich sein Google Konto ein, um sich aus dem Google Play Store Apps herunterladen zu können.

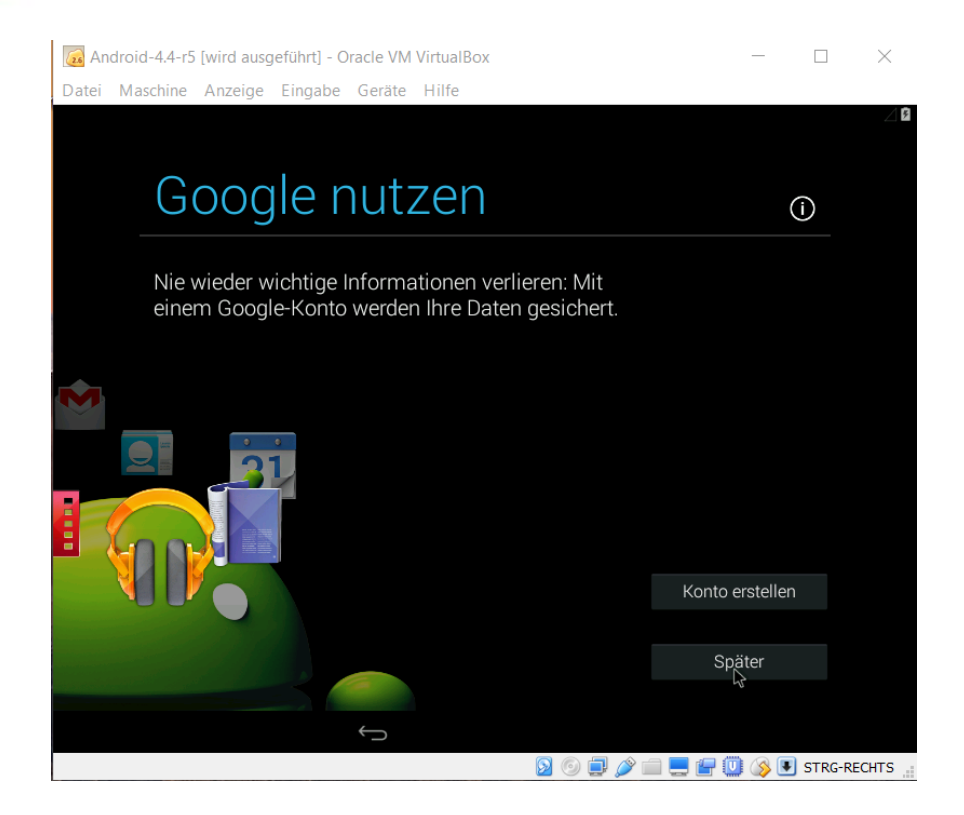

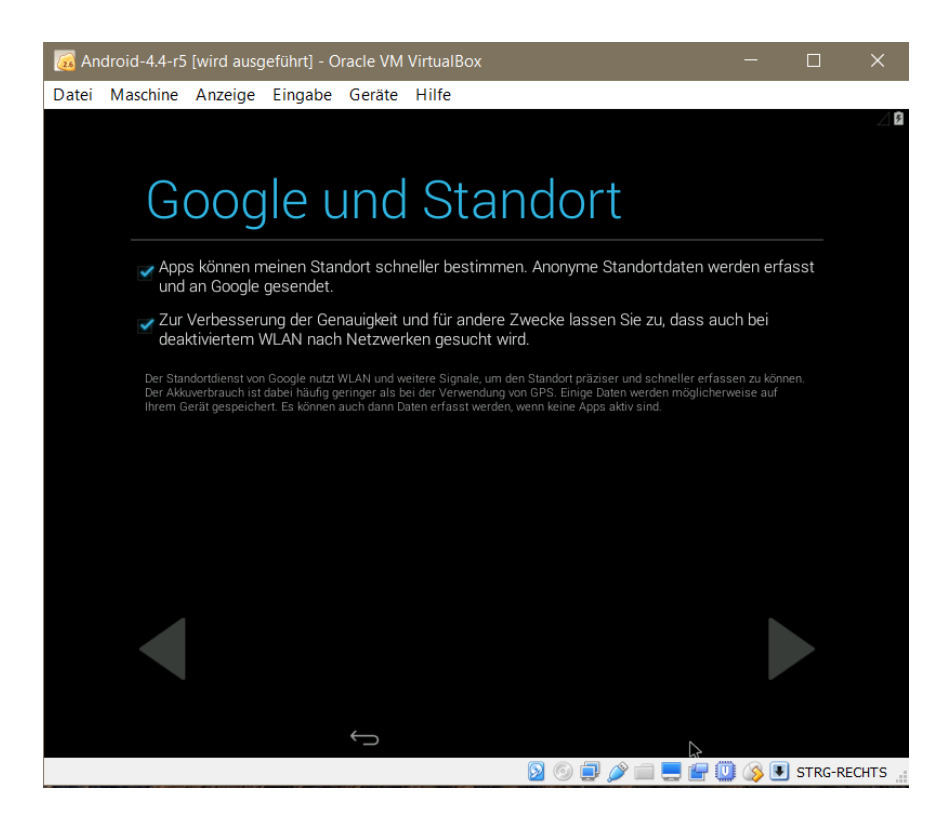

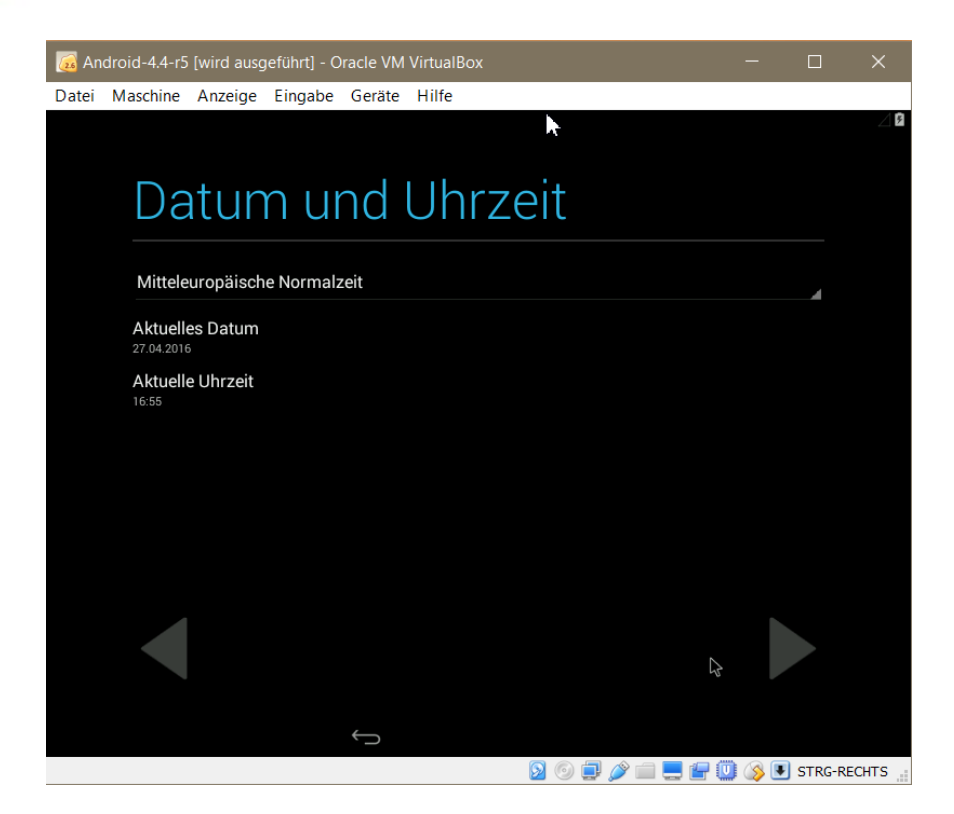

| 🔞 Android-4.4-r5 [wird ausgeführt] - Oracle VM VirtualBox              | —     |        | ×      |
|------------------------------------------------------------------------|-------|--------|--------|
| Datei Maschine Anzeige Eingabe Geräte Hilfe                            |       |        |        |
| Dieses Tablet gehört                                                   |       |        |        |
| Für die Personalisierung einiger Apps verwendet das Tablet I<br>Namen. | hren  |        |        |
| Helmut                                                                 |       |        |        |
| Thurnhofer                                                             |       |        |        |
|                                                                        |       |        |        |
|                                                                        |       |        |        |
|                                                                        |       |        |        |
|                                                                        |       |        |        |
|                                                                        |       |        |        |
|                                                                        | J 🔇 🗉 | STRG-F | RECHTS |

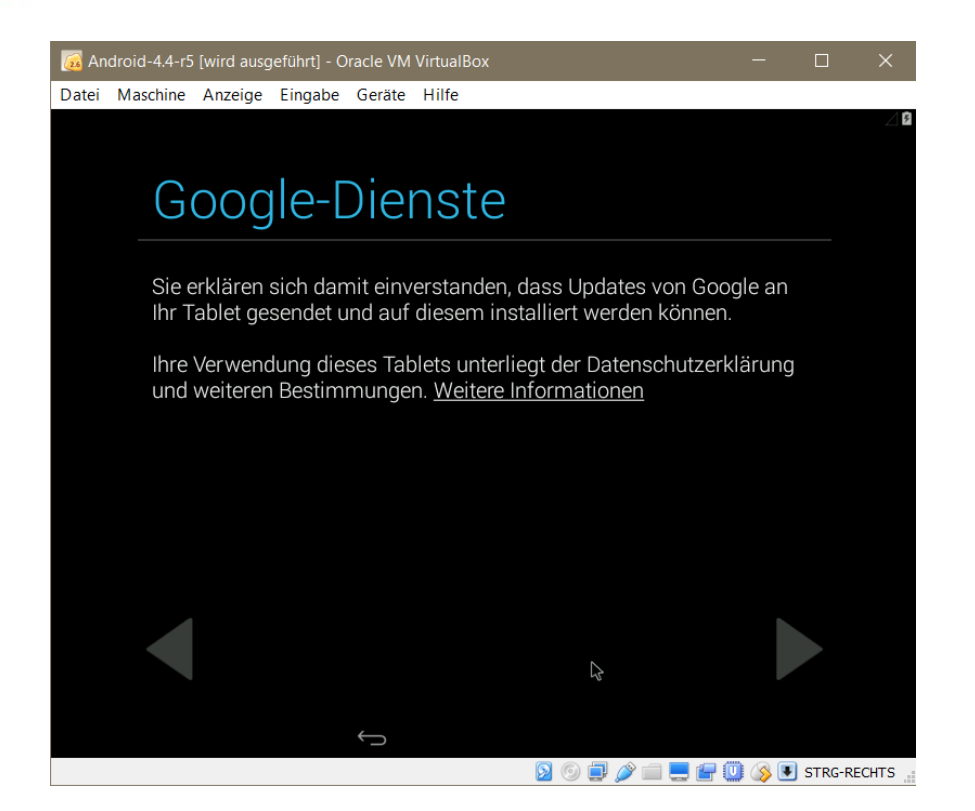

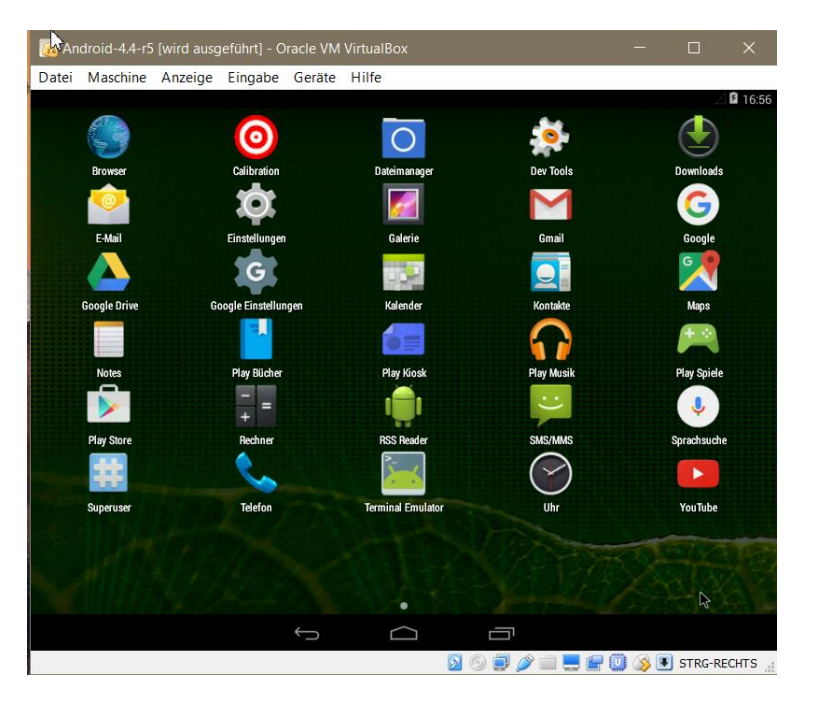

So wenn man nun alle Einstellungen gemacht hat, sieht man irgendwann diesen Desktop, wow sieht fast so aus wie auf mein Handy. <sup>(2)</sup>

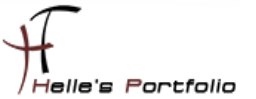

# Android 4.4 Grundkonfiguration

Um nun mit Android in der Virtuellen Maschine anständig arbeiten zu können habe ich noch ein paar Anpassungen gemacht.

| ð ŭ        |                          | 🖉 🗳 12:58 |
|------------|--------------------------|-----------|
| Einstellur | igen                     |           |
|            | Display                  |           |
|            | E Speicher               |           |
|            | â Akku                   |           |
|            | Apps                     |           |
|            | ■ Nutzer     ■           |           |
|            | NUTZER                   |           |
|            | ♥ Standort               |           |
|            | Sicherheit               |           |
|            | Sprache & Eingabe        |           |
|            | • Sichern & zurücksetzen |           |
|            | KONTEN                   |           |
|            | 8 Google                 |           |
|            | + Konto hinzufügen       |           |
|            |                          |           |

Um in der Konsole das Deutsche Tastaturlayout benutzen zu können, muss noch eine Einstellung konfiguriert werden. Dazu klickt man auf *Einstellungen*  $\rightarrow$  *Sprache & Eingabe* 

| ۵<br>۲        |                                                                              |        | ⊿ 🖬 12:58 |
|---------------|------------------------------------------------------------------------------|--------|-----------|
| < 🔯 Sprache 8 | Eingabe                                                                      |        |           |
|               | Deutsch - Google-Tastatur                                                    |        |           |
|               | Google-Tastatur<br>Deutsch                                                   | Ŧ      |           |
|               | Google Spracheingabe                                                         | 표<br>표 |           |
|               | 谷歌拼音输入法                                                                      |        |           |
|               | PHYSISCHE TASTATUR                                                           |        |           |
|               | AT Translated Set 2 keyboard<br>Deutsch - Android-Tastatur                   |        |           |
|               | Automatisch ersetzen<br>Tippfehler korrigieren                               |        |           |
|               | Autom. Groß-/Kleinschreibung<br>Jeden Satz mit einem Großbuchstaben beginnen | ×      |           |

Im nächsten Fenster scrollt man ein bisschen nach unten und wählt die Physische Tastatur aus hier habe ich die *Deutsch –Android Tastatur* gewählt.

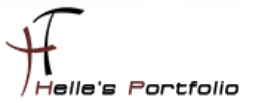

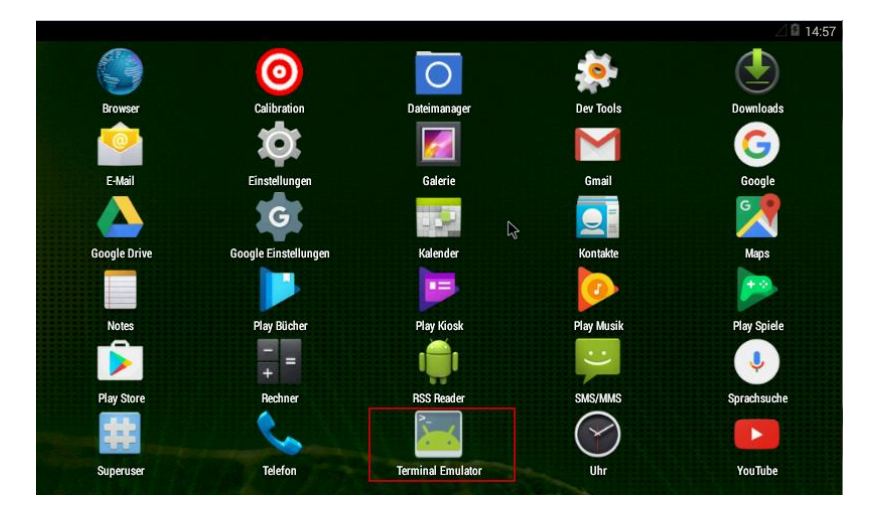

Im nächsten Schritt möchte ich gerne für die Dokumentation die Bildschirmauflösung von 800x600 Pixel in 1024x768 Pixel verändern, dazu öffne ich einen Terminal Emulator und mache mich zum root Benutzer und gewähre den Zugriff für die Sitzung.

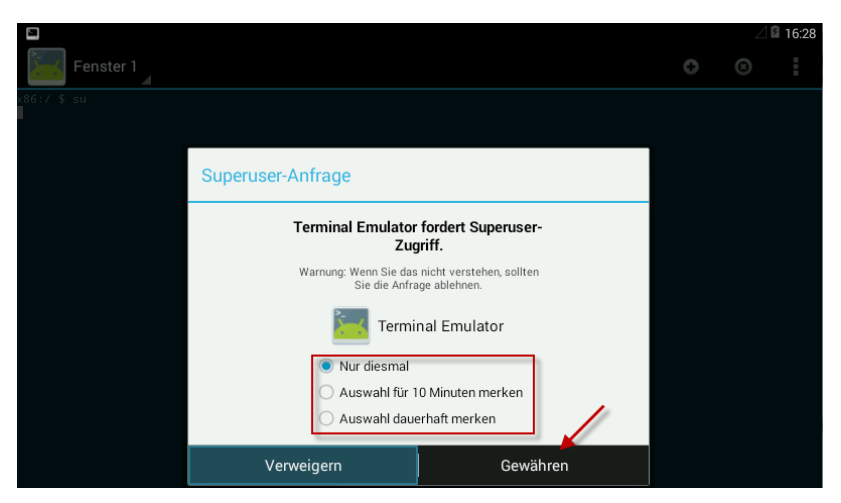

Danach starte ich die Virtuelle Maschine neu mit dem Befehl

reboot

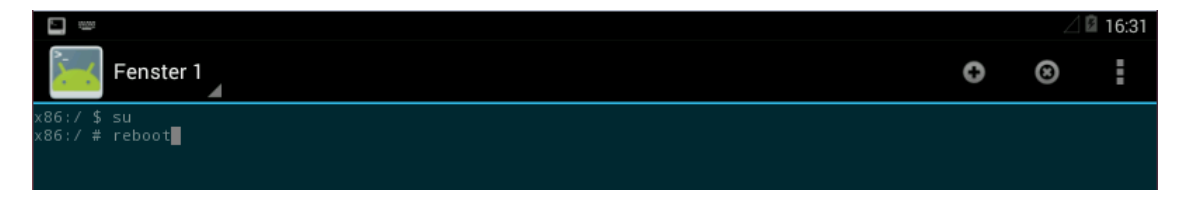

su

| GNU GRUB version 0.97 (639K lower / 1047488K upper                                                                                                    | memory)                     |
|----------------------------------------------------------------------------------------------------|-----------------------------|
| Android-x86 4.4-r5<br>Android-x86 4.4-r5 (Debug mode)<br>Android-x86 4.4-r5 (Debug nomodeset)<br>Android-x86 4.4-r5 (Debug video=LVDS-1:d)                                                                  |                             |
| Use the f and ↓ keys to select which entry is high<br>Press enter to boot the selected OS, 'e' to edit t<br>commands before booting, 'a' to modify the kernel<br>before booting, or 'c' for a command-line. | lighted.<br>he<br>arguments |

Nachdem die Virtuelle Maschine neu startet, muss man schnell sein und mit der Pfeiltaste oben/unten die Auswahl zu verändern um den Timer von 5 Sekunden anzuhalten.

Danach wähle ich "e" für den edit Modus aus.

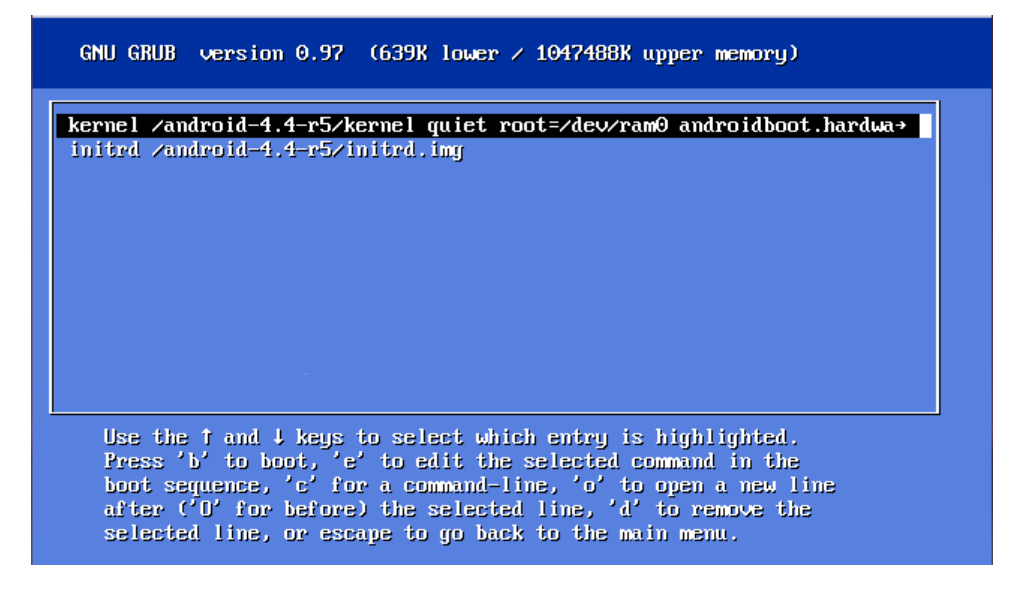

Danach nochmal den Buchstaben "e" um die Kommandozeile anzupassen.

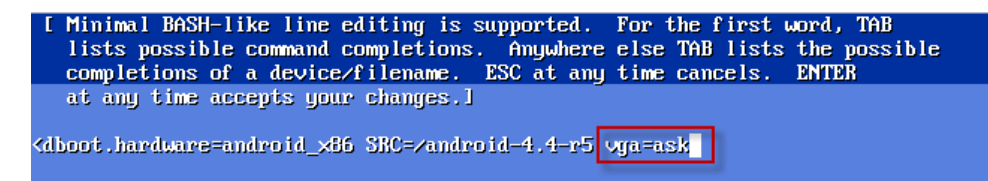

Jetzt schreibe ich an das Ende **vga=ask** hin und klicke auf Enter um zur vorherigen Ansicht zu gelangen.

| GNU GRUB version 0.97 (639K lower / 1047488K upper memory)                                                                                                    |
|----------------------------------------------------------------------------------------------------|
| kernel /android-4.4-r5/kernel quiet root=/dev/ram0 androidboot.hardwa>                                                                                                    |
|                                                                                                    |
|                                                                                                    |
|                                                                                                    |
|                                                                                                    |
| Use the f and 1 keys to select which entry is highlighted.<br>Press 'b' to boot, 'e' to edit the selected command in the<br>boot sequence, 'c' for a command-line, 'o' to open a new line<br>after ('O' for before) the selected line, 'd' to remove the<br>selected line, or escape to go back to the main menu. |

Um nun den Kernel zu booten tippe ich den Buchstaben "b" für boot.

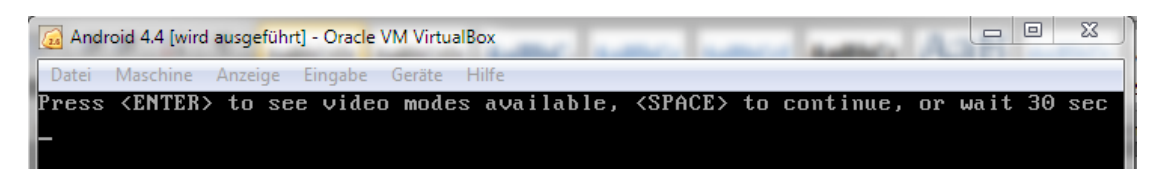

Danach greift der Befehl vga=ask und man kann sehen welche Auflösungen unterstützt werden, hier Enter klicken um eine Auswahl zu erhalten.

| (L           | 🙆 Android 4.4 [wird ausg <mark>eführt] - Oracle</mark> VM VirtualBox |                       |         |     |       |                |                                                                                                    |    |      |                |           |     |
|--------------|----------------------------------------------------------------------|-----------------------|---------|-----|-------|----------------|----------------------------------------------------------------------------------------------------|----|------|----------------|-----------|-----|
| C            | Datei Maschine Anzeige Eingabe Geräte Hilfe                          |                       |         |     |       |                |                                                                                                    |    |      |                |           |     |
| Pr           | ress                                                                 | <enter> to se</enter> | ee vide | eo  | mode  | es available,  | <spaci< th=""><th>E&gt;</th><th>to (</th><th>continue, or 🗉</th><th>wait 30 s</th><th>sec</th></spaci<> | E> | to ( | continue, or 🗉 | wait 30 s | sec |
| Mo           | ode∶                                                                 | Resolution:           | Type:   | Mc  | )de:  | Resolution:    | Type:                                                                                                   | Mo | ode∶ | Resolution:    | Туре:     |     |
| Θ            | F00                                                                  | 80x25                 | VGA     | 1   | F01   | 80×50          | VGA                                                                                                    | 2  | F02  | 80×43          | VGA       |     |
| 3            | F03                                                                  | 80x28                 | VGA     | 4   | F05   | 80x30          | VGA                                                                                                    | 5  | F06  | 80x34          | VGA       |     |
| 6            | F07                                                                  | 80×60                 | VGA     | 7   | 300   | 640x400x8      | VESA                                                                                                    | 8  | 301  | 640x480x8      | VESA      |     |
| 9            | 303                                                                  | 800x600x8             | VESA    | a   | 305   | 1024x768x8     | VESA                                                                                                    | b  | 307  | 1280x1024x8    | VESA      |     |
| С            | 30D                                                                  | 320x200x15            | VESA    | d   | 30E   | 320x200x16     | VESA                                                                                                    | е  | 30F  | 320x200x24     | VESA      |     |
| f            | 310                                                                  | 640x480x15            | VESA    | g   | 311   | 640x480x16     | VESA                                                                                                    | h  | 312  | 640x480x24     | VESA      |     |
| i            | 313                                                                  | 800×600×15            | VESA    | j   | 314   | 800×600×16     | VESA                                                                                                    | k  | 315  | 800x600x24     | VESA      |     |
| 1            | 316                                                                  | 1024x768x15           | VESA    | m   | 317   | 1024x768x16    | VESA                                                                                                    | n  | 318  | 1024x768x24    | VESA      |     |
| O            | 319                                                                  | 1280×1024×15          | VESA    | р   | 31A   | 1280×1024×16   | VESA                                                                                                    | q  | 31B  | 1280x1024x24   | VESA      |     |
| $\mathbf{r}$ | 340                                                                  | 320x200x32            | VESA    | s   | 341   | 640x400x32     | VESA                                                                                                    | t  | 342  | 640x480x32     | VESA      |     |
| u            | 343                                                                  | 800x600x32            | VESA    | V   | 344   | 1024x768x32    | VESA                                                                                                    | ω  | 345  | 1280x1024x32   | VESA      |     |
| ×            | 346                                                                  | 320x200x8             | VESA    | y   | 347   | 1600x1200x32   | VESA                                                                                                    | z  | 348  | 1152x864x8     | VESA      |     |
|              | 349                                                                  | 1152x864x15           | VESA    |     | 34A   | 1152x864x16    | VESA                                                                                                    |    | 34B  | 1152x864x24    | VESA      |     |
|              | 34C                                                                  | 1152x864x32           | VESA    |     |       |                |                                                                                                    |    |      |                |           |     |
| Er           | nter                                                                 | a video mode          | or "so  | car | ı" to | o scan for add | litiona                                                                                                 | al | mode | es: scan_      |           |     |

Um jetzt für seine Umgebung die richtige Auflösung zu finden gibt es noch den Befehl "*scan"* 

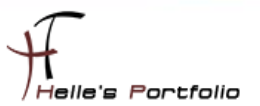

| [ | 🙀 Android 4.4 [wird ausgeführt] - Oracle VM VirtualBox |          |         |         |    |        |                |         | - 0 × |      |              |       |
|---|--------------------------------------------------------|----------|---------|---------|----|--------|----------------|---------|-------|------|--------------|-------|
| ſ | Datei                                                  | Maschine | Anzeige | Eingabe | (  | Geräte | Hilfe          |         |       |      |              |       |
|   | 1ode:                                                  | Resolut  | ion:    | Type:   | Mo | ode:   | Resolution:    | Type:   | Mo    | ode∶ | Resolution:  | Туре: |
| G | ) F00                                                  | 80x25    | 1       | VGA     | 1  | F01    | 80x50          | VGA     | 2     | F02  | 80x43        | VGA   |
| 1 | 3 F03                                                  | 80×28    | ł       | VGA     | 4  | F05    | 80×30          | VGA     | 5     | F06  | 80×34        | VGA   |
| f | 5 F07                                                  | 80×60    | )       | VGA     | 7  | 300    | 640x400x8      | VESA    | 8     | 301  | 640x480x8    | VESA  |
| 9 | 9 303                                                  | 800×60   | 0x8     | VESA    | a  | 305    | 1024x768x8     | VESA    | Ь     | 307  | 1280x1024x8  | VESA  |
| C | : 30D                                                  | 320×20   | 0x15    | VESA    | d  | 30E    | 320x200x16     | VESA    | е     | 30F  | 320x200x24   | VESA  |
| f | 310                                                    | 640×48   | 0x15    | VESA    | g  | 311    | 640x480x16     | VESA    | h     | 312  | 640x480x24   | VESA  |
| E | i 313                                                  | 800×60   | 0x15    | VESA    | j  | 314    | 800x600x16     | VESA    | k     | 315  | 800x600x24   | VESA  |
| l | l 316                                                  | 1024x76  | 8x15    | VESA    | m  | 317    | 1024x768x16    | VESA    | n     | 318  | 1024x768x24  | VESA  |
| c | o 319                                                  | 1280×10  | 24x15   | VESA    | р  | 31A    | 1280×1024×16   | VESA    | q     | 31B  | 1280×1024×24 | VESA  |
| r | • 340                                                  | 320x20   | 0x32    | VESA    | S  | 341    | 640x400x32     | VESA    | t     | 342  | 640x480x32   | VESA  |
| ι | ι 343                                                  | 800×60   | 0x32    | VESA    | v  | 344    | 1024x768x32    | VESA    | ω     | 345  | 1280x1024x32 | VESA  |
| þ | < 346                                                  | 320×20   | 0x8     | VESA    | y  | 347    | 1600×1200×32   | VESA    | z     | 348  | 1152x864x8   | VESA  |
|   | 349                                                    | 1152×86  | 4x15    | VESA    |    | 34A    | 1152x864x16    | VESA    |       | 34B  | 1152x864x24  | VESA  |
|   | 34C                                                    | 1152×86  | 4x32    | VESA    |    | 360    | 240x320x16     | VESA    |       | 361  | 320x480x16   | VESA  |
|   | 362                                                    | 480×80   | 0x16    | VESA    |    | 363    | 640x960x16     | VESA    |       | 364  | 960x1600x16  | VESA  |
|   | 365                                                    | 1280×19  | 20x16   | VESA    |    |        |                |         |       |      |              |       |
| F | Inter                                                  | a video  | mode    | or "so  | aı | ı" to  | o scan for add | litiona | a l   | mode | es 311_      |       |

Nun bekommt man eine schöne Liste, welche Auflösungen funktionieren würden. Unter Mode findet man die Hexadezimalzahl, diese muss später umgewandelt werden in eine Dezimalzahl.

Beispiel: Man möchte ein etwas kleineres Tablet symolieren 640x480x16 = Hex 311 = Dez 785, nun tippt man hinter modes: 311 ein und bestätigt per Enter Taste.

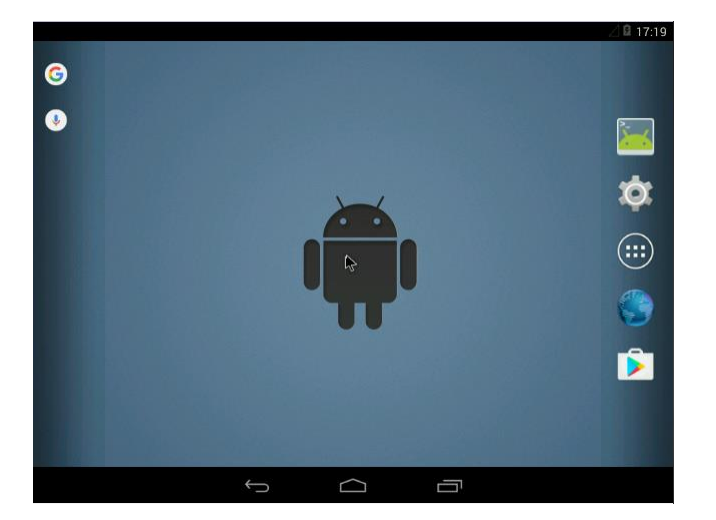

Man würde folgendes Ergebnis bekommen. Wenn man nun aber unsere geplante Auflösung von

1024x768x16 = Hex 317 = Dez 791 haben möchte, öffnet man ein Rechner – Ansicht – Programmierer wählt Hex aus und tippt die 317 ein, danach switch man um auf Dez und erhält die 791.

| 🗟 Rechne                 | r            |              |              |                          |              |              | ×                       | Rechne                                                  | r            |              |              |                          |              |              | X                       |
|--------------------------|--------------|--------------|--------------|--------------------------|--------------|--------------|-------------------------|---------------------------------------------------------|--------------|--------------|--------------|--------------------------|--------------|--------------|-------------------------|
| Ansicht                  | Bearbeite    | en ?         |              |                          |              |              |                         | Ansicht                                                 | Bearbeit     | en ?         |              |                          |              |              |                         |
|                          |              |              |              |                          |              |              | 317                     |                                                         |              |              |              |                          |              |              | 791                     |
| 0000<br>63<br>0000<br>31 | 0000<br>0000 | 0000<br>0000 | 0000<br>0000 | 0000<br>47<br>0000<br>15 | 0000<br>0011 | 0000<br>0001 | 0000<br>32<br>0111<br>0 | 0000<br>63<br>0000<br>31                                | 0000<br>0000 | 0000<br>0000 | 0000<br>0000 | 0000<br>47<br>0000<br>15 | 0000<br>0011 | 0000<br>0001 | 0000<br>32<br>0111<br>0 |
| Hex     Dez     Okt      |              | Moc          | A<br>B       | MC (                     | MR I<br>CE   | MS M+        | + M-                    | <ul> <li>○ Hex</li> <li>● Dez</li> <li>○ Okt</li> </ul> |              | ( )          | A<br>B       | MC ←                     | MR<br>CE     | MS M+        | - M-                    |

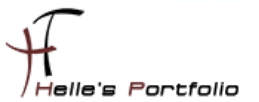

Dies können wir nun fix konfigurieren, im ersten Schritt würde ich die Auflösung testen, wenn das funktioniert, starten wir die Virtuelle Maschine neu um die konfiguration vorzunehmen.

| Android 4.4 [wird ausget | führt] - Oracle VM VirtualBox | m anne a | mary summer | Autor All | Barren and |            |            |
|--------------------------|-------------------------------|----------|-------------|-----------|------------|------------|------------|
| Datei Maschine Anzeig    | ge Eingabe Geräte Hilfe       |          |             |           |            |            |            |
|                          |                               |          |             |           |            | 7          | 17:30      |
| G                        | oogle                         |          |             |           |            | Ļ          |            |
|                          |                               |          |             |           |            |            |            |
|                          |                               |          |             |           |            |            |            |
|                          |                               |          |             |           |            |            |            |
|                          |                               |          |             |           |            |            |            |
|                          |                               |          |             |           |            |            |            |
|                          |                               |          | X           |           |            |            |            |
|                          |                               |          | <u> </u>    |           |            |            |            |
|                          |                               |          |             |           |            |            |            |
|                          |                               |          |             |           |            |            |            |
|                          |                               |          | UU          |           |            |            |            |
| A STATEMENT              |                               |          |             |           |            |            |            |
|                          |                               |          |             |           |            |            |            |
|                          |                               |          |             |           |            |            |            |
|                          |                               |          |             |           |            |            |            |
|                          |                               | <b>A</b> |             | *         | 3-         |            |            |
|                          |                               | 63       |             | ų,        |            |            |            |
|                          |                               | 6        |             |           |            |            |            |
|                          |                               |          |             |           |            | 🕼 🕅 🔇 🗊 em | G-RECHTS   |
|                          |                               |          |             |           |            |            | io recordo |

Und klicken diesmal den Debug Mode an.

| GNU GRUB ∨ersion 0.97 (639K lower / 1047488K upper memory)                                                                                                    |
|----------------------------------------------------------------------------------------------------|
| Android-x86 4.4-r5<br>Android-x86 4.4-r5 (Debug mode)<br>Android-x86 4.4-r5 (Debug nomodeset)<br>Android-x86 4.4-r5 (Debug video=LVDS-1:d)                                                                                                    |
| [ 1.185778] EXT2-fs (sda1): warning: mounting unchecked fs, running e2fsck is<br>recommended<br>found at /dev/sda1<br>[ 1.205958] input: AT Translated Set 2 keyboard as /devices/platform/i8042/se<br>rio0/input/input3<br>[ 1.216093] usb 2-1: new full-speed USB device number 2 using ohci-pci                                                                                                    |
| Type 'exit' to continue booting<br>Running busybox ash<br>/android # [ 1.325484] tsc: Refined TSC clocksource calibration: 3103.649 MHz<br>[ 1.423217] usb 2-1: New USB device found, idVendor=80ee, idProduct=0021<br>[ 1.424532] usb 2-1: New USB device strings: Mfr=1, Product=3, SerialNumber=0<br>[ 1.426156] usb 2-1: Product: USB Tablet<br>[ 1.426518] usb 2-1: Manufacturer: VirtualBox<br>[ 1.442072] input: VirtualBox USB Tablet as /devices/pci0000:00/0000:00:06.0/<br>usb2/2-1/2-1:1.0/0003:80EE:0021.0001/input/input5<br>[ 1.444379] hid-generic 0003:80EE:0021.0001: input,hidraw0: USB HID v1.10 Mou<br>se [VirtualBox USB Tablet] on usb-0000:00:06.0-1/input0<br>[ 2.325871] Switched to clocksource tsc |
| /android #<br>/android #<br>/android #<br>/android # _                                                                                                    |

Nun startet Android im Debug Modus, wenn nach kurzer Zeit keine Cursor zu sehen ist dann ein paarmal die Enter Taste drücken.

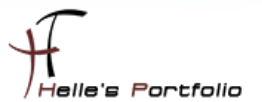

Bitte folgende Befehle eingeben um die *menu.lst* Datei zu bearbeiten.

| on                                                                        |                          |                                                                                                   |  |  |  |  |  |
|---------------------------------------------------------------------------|--------------------------|---------------------------------------------------------------------------------------------------|--|--|--|--|--|
|                                                                           | move<br>remount<br>ro∕rw | Relocate an existing mount point<br>Remount a mounted filesystem, changing flags<br>Same as −r/-w |  |  |  |  |  |
| There ar                                                                  | ⊳e filesystem-spa        | ecific —o flags.                                                                                  |  |  |  |  |  |
| ∕android # mount –o remount,rw /mnt<br>⁄android # vi /mnt/grub/menu.lst _ |                          |                                                                                                   |  |  |  |  |  |
|                                                                           |                          |                                                                                                   |  |  |  |  |  |

### mount –o remount,rw /mnt vi /mnt/grup/menu.lst

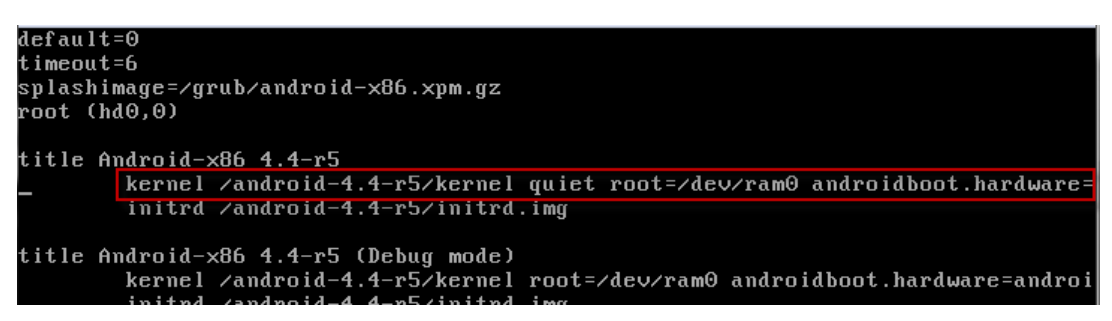

Wenn nun der vi gestartet wurde sucht man sich die erste Zeile aus und navigiert mit den Cursor bis ganz ans Ende der Zeile, danach klickt man den Buchstaben "i" für insert.

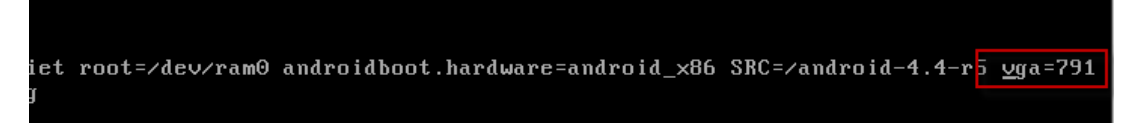

Nun trägt man den Dezimalwert für die Auflösung von 1024x768 ein (vga=791)

Mit der ESC Taste kommt man aus dem insert Modus, danach speichert man die Einstellungen mit :wq (write, quit) -- Auf der deutschenTastatur *SHIFT + Ö, wq* 

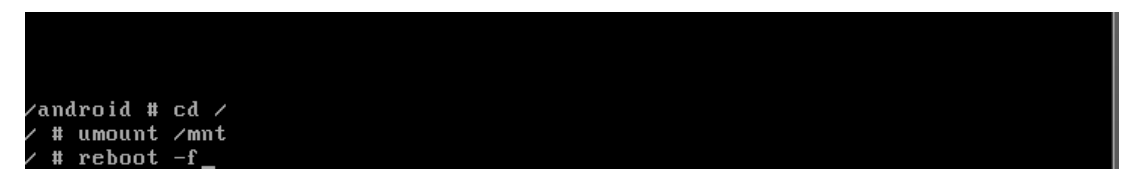

Nun wächselt man ins Root Verzeichnis und unmountet das */mnt* Verzeichnis wieder. Nach einen Reboot, startet die VM immer mit einer Auflösung von 1024x768.

### Tastaturbelegung:

Das  $\beta$  = das Minus Zeichen Rechts neben dem  $\beta$  ist gleich das = Zeichen. das Minus Zeichen = / Vorwärts Slash

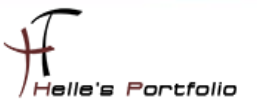

## Android 4.4 mit der Maus bedienen

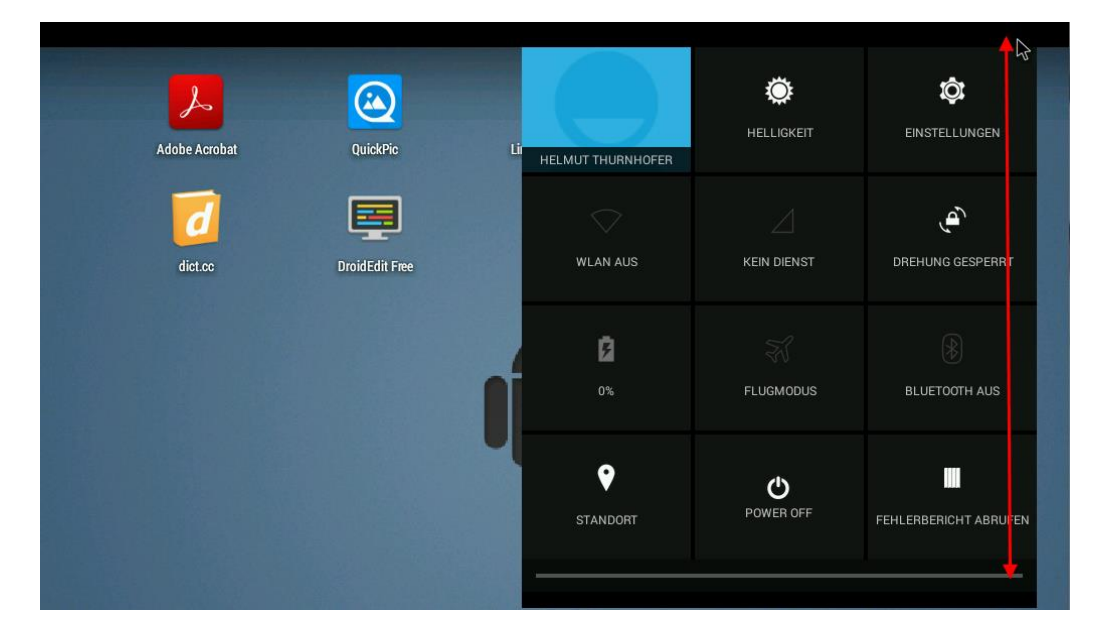

Um mit der Maus arbeiten zu können benötigt es ein bisschen, bis man alles herausgefunden hat.

Mit der linken Maustaste die obere Leiste anklicken und mit gedrückter Maustaste langsam nach unten ziehen.

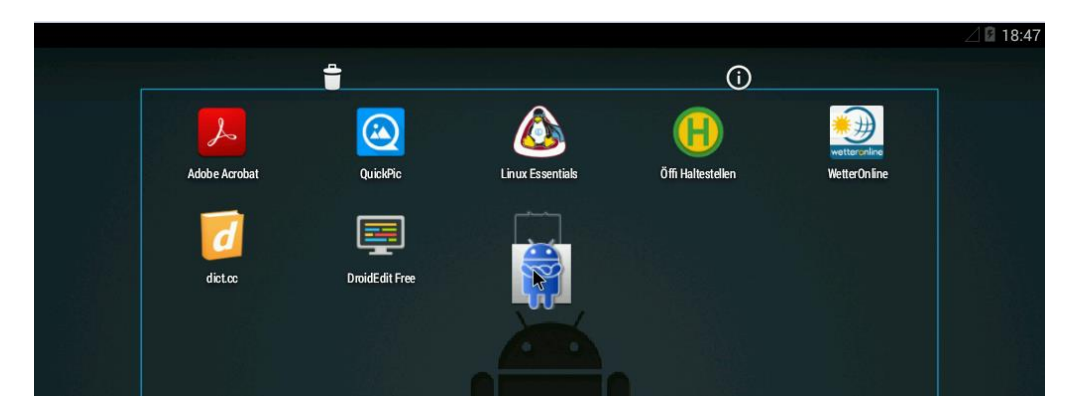

Um irgendwelche Icon verschieben zu können, klickt man diese lange mit der rechten Maustaste an und verschiebt sie dann wo hin man möchte.

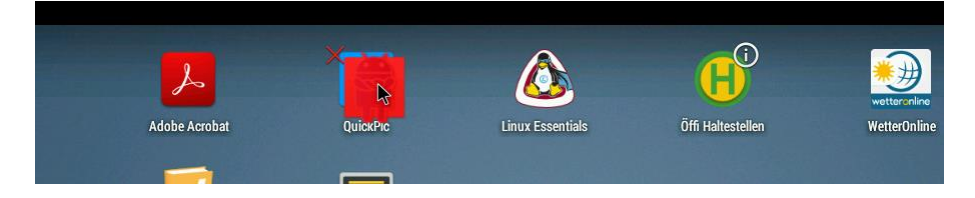

Um Verknüpfung wieder zu löschen, klickt man diese ebenfalls lange mit der rechten Maustase an und zieht sie nach oben bis ein rote Kreuz erscheint.

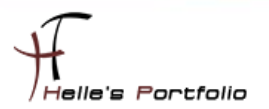

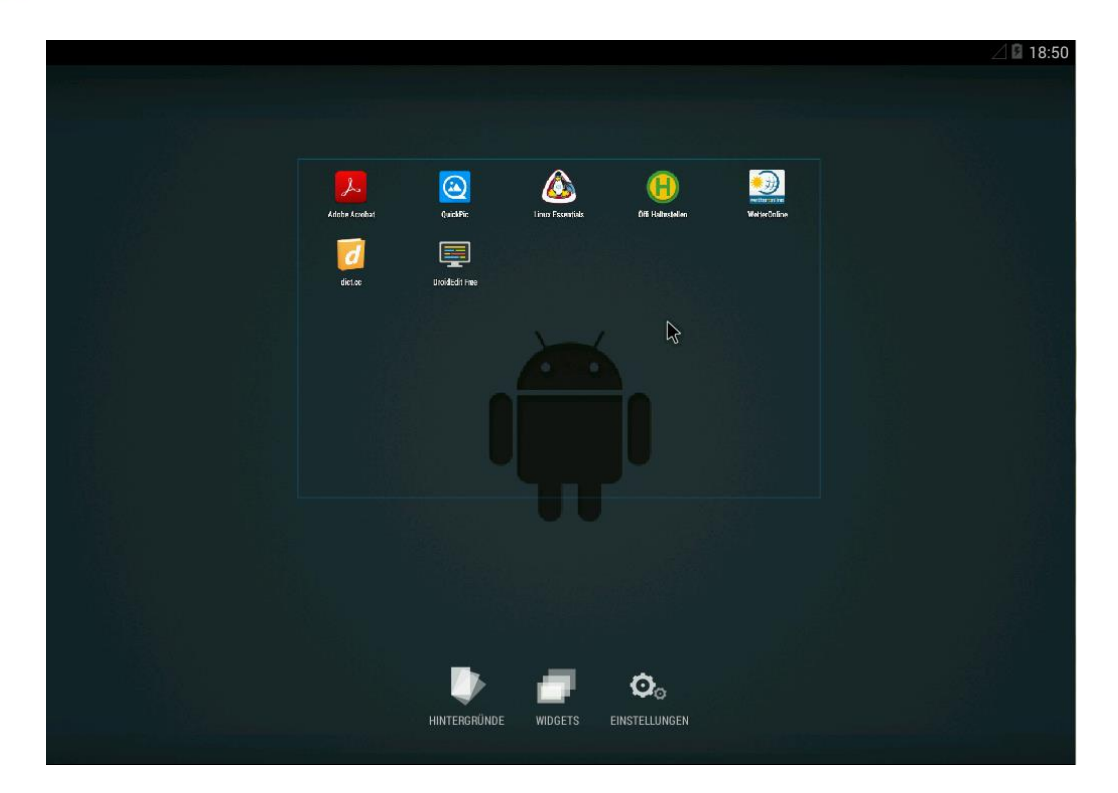

Lange mit der rechten Maustaste auf den Desktop, und man erhält weiter Auswahlmöglichkeiten.

| 🔍 Screenshot konnte nicht aufgenommen werden. |                             |  |                |          |  |  |  |
|-----------------------------------------------|-----------------------------|--|----------------|----------|--|--|--|
| < 🄯 App-Info                                  |                             |  |                |          |  |  |  |
|                                               | dict.cc<br>Version 6.0      |  |                |          |  |  |  |
|                                               | Beenden erzwingen           |  | Deinstallieren |          |  |  |  |
|                                               | 🗹 Benachrichtigungen zeigen |  |                |          |  |  |  |
|                                               | SPEICHER                    |  |                |          |  |  |  |
|                                               | Insgesamt                   |  |                | 116 MB   |  |  |  |
|                                               | Арр                         |  |                | 22,49 MB |  |  |  |
|                                               | Daten                       |  |                | 93,95 MB |  |  |  |
|                                               |                             |  | Daten löschen  |          |  |  |  |
|                                               |                             |  |                |          |  |  |  |

Apps deinstallieren funktioniert nur über Einstellungen – Apps – App heraussuchen – Deinstallieren

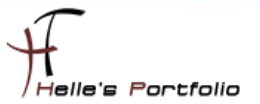

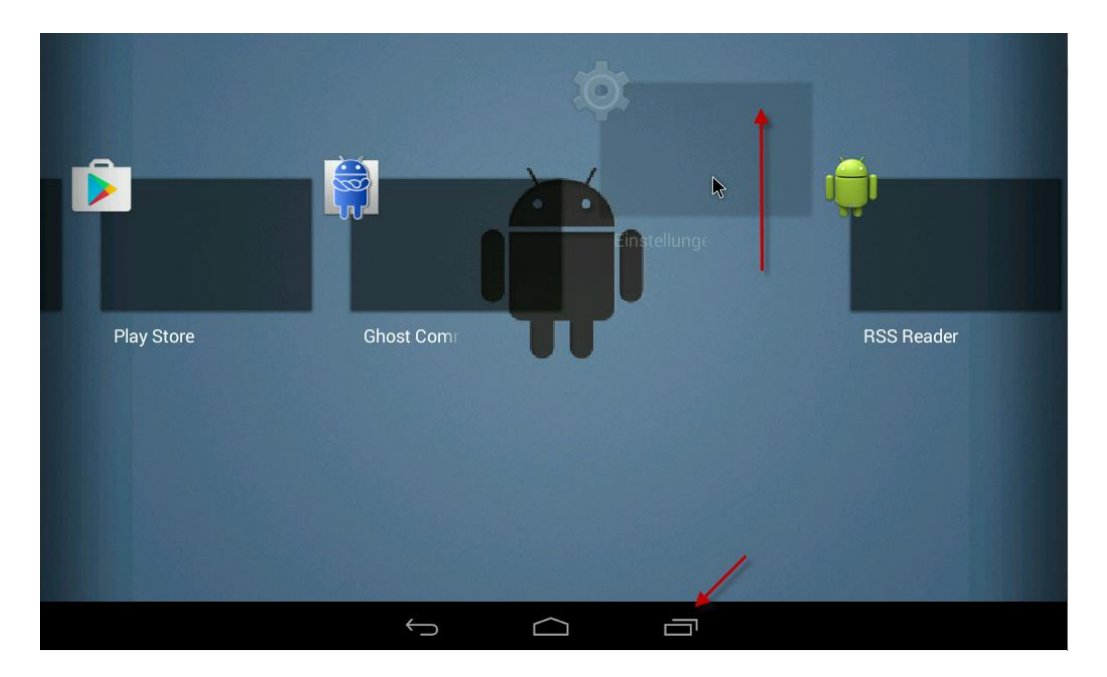

Apps wieder schließen nachdem Sie geöffnet wurden, unten rechts auf das Registersymbol und mit der linken Maustaste die Apps nach oben verschieben.

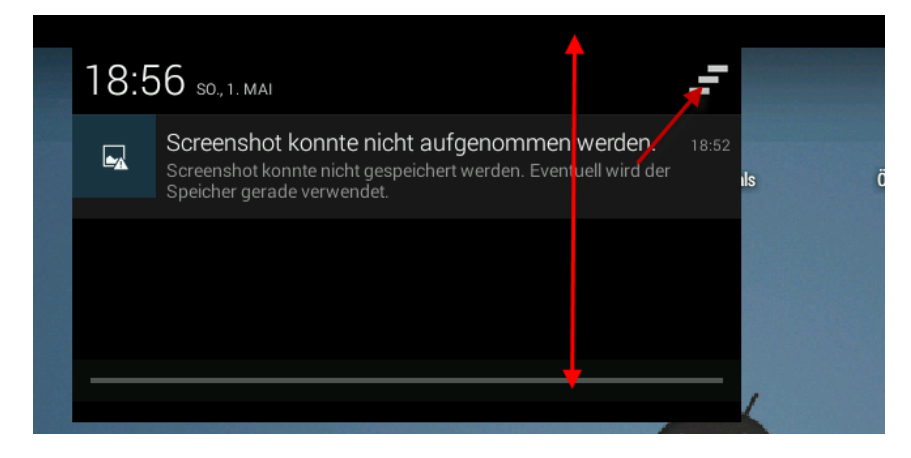

Zusatznachrichten kann man sich ebenfalls mit der linken Maustaste herunterziehen und die Liste mit den drei Balken/Strichen bereinigen.

Mir ist aufgefallen das manche Vorinstallieren Apps nicht funktionieren, diese stürzen immer nach dem Start ab (Gallery, Google Maps) Hier kann man in Google Play Store nach alternativen umsehen die funktionieren. Manche Apps drehen sich automatisch nach dem öffnen, obwohl die Funktion abgeschaltet wurde. Hier muss man dann mit der Maus versuchen die App wieder zu schließen. Ein Highlight. ☺

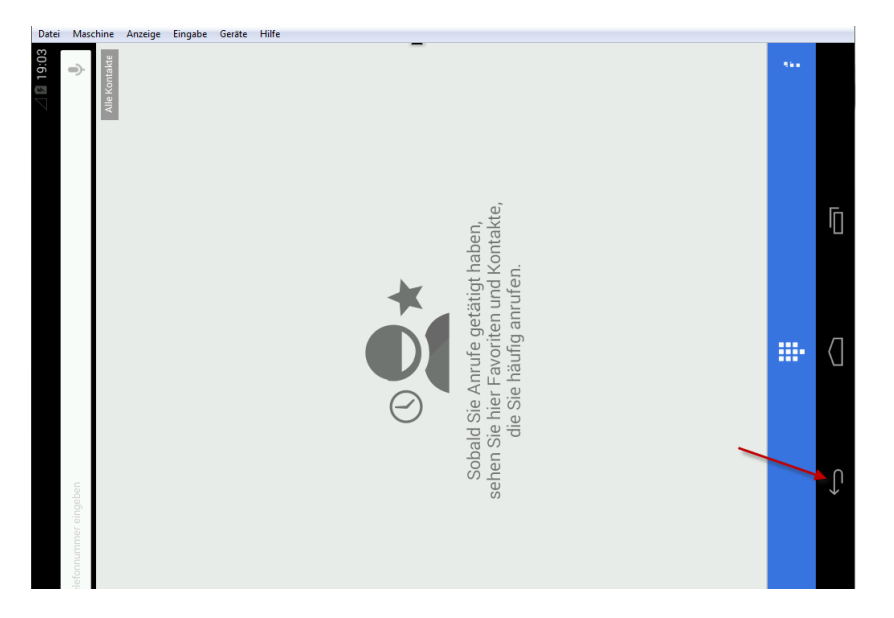

Grundlegen bin ich aber ganz zufrieden, ob nun alles funktioniert wie auf einem echten Smartphone oder Tablet, mage ich zu bezweifeln. Trotzdem hat man hier ein gute Alternative um selbst Apps zu entwickeln oder nur rum zu spielen.

| STANDORT | Power off | FEHLERBERICHT ABRUFEN |
|----------|-----------|-----------------------|
|          |           |                       |

Über den guten alten Power off Butten beende ich mein Android in der VM wieder.

Viel Spaß damit Helmut Thurnhofer